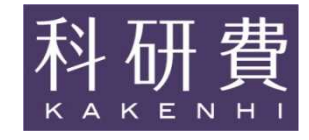

# 科研費電子申請システムの 操作方法について

- 1. 提出する応募書類について
- 2. 応募書類の提出期限等について
- 3. 操作手引き等の入手方法について
- 4. 研究機関が行う手続き(送信・却下)について
- 5. 応募者が行う手続きについて

·Web入力項目

研究課題名、応募額情報、研究組織情報、研究経費とその必要性、研究費の応募・受入等の状況等を科研費電子申請システムに入力する部分

※一部項目について従前のワードによる作成を改め、科研費電子申請システム上で入力するよう変更しております。

添付ファイル項目
 研究目的、研究方法等の具体的な内容をWordファイルに記述する部分
 ※昨年度から様式が変更されておりますので、必ず今年度の様式を使用してください。

<u>科研費電子申請システムにおいて、Web入力項目を入力後に、</u> WordファイルまたはPDFファイルで添付ファイル項目をアップロード し、提出処理をすすめると、研究計画調書(PDFファイル)が出来上 がります。

### 2. 応募書類の提出期限等について(1)

#### (日本学術振興会公募要領 P10)

| 日時                                                          | 研究代表者が行う手続き                                                                                                    | 研究機関が行う手続き                                                                                                    |
|-------------------------------------------------------------|----------------------------------------------------------------------------------------------------|----------------------------------------------------------------------------------------------------|
| 平成29年<br>9月1日(金)<br>公募開始<br>11月8日(水)<br>午後4時30分<br>提出期限(厳守) | <ul> <li>①応募書類を作成<br/>(研究機関から付与されたe-Radの<br/>ID・パスワードにより、科研費電子<br/>申請システムにアクセスし作成)</li> <li>②所属する研究機関に応募書類を提出<br/>(送信)</li> <li>(当該研究機関が設定する提出(送<br/>信)期限までに提出(送信))</li> </ul> | 【必要に応じて行う手続】<br>① e-Rad運用担当からe-Radの研究機関用の<br>I D・パスワードを取得(既に取得済の<br>場合を除く)<br>※ID・パスワードの発行に2週間程度必要。<br>②e-Radへの研究者情報の登録等<br>③研究代表者にID・パスワードを発行<br>(既に発行済みの場合を除く)<br>④「研究機関における公的研究費の管理・監査の<br>ガイドライン」に基づく「体制整備等自己評価<br>チェックリスト」の提出<br>・「研究活動における不正行為への対応等に関す<br>るガイドライン」に基づく「取組状況に係るチ<br>ェックリスト」の提出<br>提出期限:10月6日(金)(厳守)<br>④応募書類の提出(送信) |

### 2. 応募書類の提出期限等について(2)

### 〇応募までの流れ(研究機関)

(日本学術振興会公募要領P99~P105)

- 1. 【必要に応じて】研究者の科研費応募資格を確認し、e-Radに「科研費応募資格 あり」として、研究者を登録し、e-RadのログインIDとパスワードを研究者に付与
- 2. 「研究機関における公的研究費の管理・監査のガイドライン(実施基準)」に基づ く「体制整備等自己評価チェックリスト」の提出 「研究活動における不正行為への対応等に関するガイドライン」に基づく「取組 状況に係るチェックリスト」の提出 提出(送信)期限は平成29年10月6日(金)(e-Radによる提出)。
- 3. 【必要に応じて】研究分担者承諾書の確認、研究分担者承諾書(他機関用)の 発行 ※研究分担者承諾書は原本・写しとも日本学術振興会に提出する必要はありません。 研究代表者が保管しておいてください。研究機関は研究代表者が研究分担者承諾書の提出を受けていることを確認 してください。
- 4. 研究者から提出(送信)された研究計画調書を確認し、日本学術振興会へ提出 (送信)

提出(送信)期限は平成29年11月8日(水)午後4時30分(厳守)。 提出期限を過ぎてからの応募は一切受け付けられません。

※提出期限の日の午後は科研費電子申請システムが込み合い、つながりにくくなることが予想されるので、可能な限り余裕を 持って、提出をしてください。

### 2. 応募書類の提出期限等について(3)

### 〇「体制整備等自己評価チェックリスト」及び「取組状況に 係るチェックリスト」の提出期限について

平成30年度科研費への応募にあたっては以下の提出が必要となります。

- ①「研究機関における公的研究費の管理・監査のガイドライン(実施基準)」に 基づく「体制整備等自己評価チェックリスト」 (文部科学省研究振興局振興企画課競争的資金調整室 平成29年5月16日付通知)
- ②「研究活動における不正行為への対応等に関するガイドライン」に基づく「取組 状況に係るチェックリスト」 (文部科学省科学技術・学術政策局人材政策課研究公正推進室より 平成29年2月10日付依頼)

上記のチェックリストについていずれか、あるいは双方のチェックリストが提出されていない場合は科研費への応募ができないので十分に注意してください。

#### 提出先 : e-Rad

※電子申請システムが提出先ではありません。

※e-Radを使用することは同じですが、提出する宛先は異なります。

体制整備等自己評価チェックリスト:文部科学省 研究振興局 振興企画課 競争的資金調整室 取組状況に係るチェックリスト:文部科学省 科学技術・学術政策局 人材政策課 研究公正推進室

### 提出期限 : 平成29年10月6日(金)(厳守)

※例年、文部科学省の文書に記載された提出期限と間違える研究機関があるため注意してください。

### 2. 応募書類の提出期限等について(4)

## 〇応募までの流れ(応募者)

(日本学術振興会公募要領P31~P36)

- 1. 添付ファイル項目(様式)を日本学術振興会のホームページから ダウンロードし、添付ファイル項目を作成
- 2. 科研費電子申請システムにログインし、Web入力項目を入力後、 添付ファイル項目をアップロードし、研究計画調書を作成
- 3. 【必要に応じて】研究分担者承諾書を徴して保管 ※研究分担者承諾書は原本・写しとも日本学術振興会に提出したり、添付ファイル項 目に添付したりする必要はありません。研究代表者が保管しておいてください。
- 4. 所属する研究機関が定める締切までに科研費電子申請システム 上で、研究計画調書を送信

### 2. 応募書類の提出期限等について(5)

## 〇研究分担者承諾書について

「他機関」に所属する研究分担者用

|                                                                                              | 科学研究費助成著                                                                                          | 事業研究分担者                                                                                                    | 承諾書(他                                                                                                    | 也機関用)                                                      |                                                                                                    | ЧЦ                                                                                                    |  |                                                                                                    |                                                                                                    |                                                                                                    |                                                                                                    |                                                                                                    |                                                                                                    |
|----------------------------------------------------------------------------------------------|---------------------------------------------------------------------------------------------------|----------------------------------------------------------------------------------------------------|----------------------------------------------------------------------------------------------------|------------------------------------------------------------|----------------------------------------------------------------------------------------------------|----------------------------------------------------------------------------------------------------|--|----------------------------------------------------------------------------------------------------|----------------------------------------------------------------------------------------------------|----------------------------------------------------------------------------------------------------|----------------------------------------------------------------------------------------------------|----------------------------------------------------------------------------------------------------|----------------------------------------------------------------------------------------------------|
| 研究代表者所属                                                                                      | 属研究機関・部局・職・氏                                                                                      | 氏名                                                                                                    |                                                                                                    |                                                            |                                                                                                    |                                                                                                    |  |                                                                                                    | 科学研究費助                                                                                                    | 成事業研究分割                                                                                                    | 目者承諾書(同·                                                                                                    | 一機関用)                                                                                                    |                                                                                                    |
|                                                                                              |                                                                                                   | 殿                                                                                                    |                                                                                                    |                                                            |                                                                                                    |                                                                                                    |  | 研究代表者所属                                                                                                    | 部局・職・氏名                                                                                                    |                                                                                                    |                                                                                                    |                                                                                                    |                                                                                                    |
| 研究種目名 _                                                                                      |                                                                                                   |                                                                                                    |                                                                                                    |                                                            |                                                                                                    |                                                                                                    |  |                                                                                                    |                                                                                                    |                                                                                                    | 砂                                                                                                    |                                                                                                    |                                                                                                    |
| 研究課題名                                                                                        |                                                                                                   |                                                                                                    |                                                                                                    |                                                            |                                                                                                    |                                                                                                    |  |                                                                                                    |                                                                                                    |                                                                                                    | ~                                                                                                    |                                                                                                    |                                                                                                    |
| (研究期間                                                                                        | 平成 年度~平成                                                                                          | 年度〉                                                                                                    |                                                                                                    |                                                            | 2                                                                                                    |                                                                                                    |  | 研究種目名                                                                                                    |                                                                                                    |                                                                                                    |                                                                                                    |                                                                                                    |                                                                                                    |
| 県記研究課題に<br>と分担して研究                                                                           | こついて、研究計画の遂行<br>8活動を行う研究分担者と                                                                      | に関して研究代<br>なることを承諾                                                                                                    | 式表者と協;<br>告します。                                                                                                    | カしつつ、補助                                                    | 事業として研                                                                                                    | 开究遂行責                                                                                                    |  | 研究課題名                                                                                                    |                                                                                                    |                                                                                                    |                                                                                                    |                                                                                                    |                                                                                                    |
| また、科研費の<br>の配分を受け科                                                                           | ○補助条件(交付条件)及<br>↓研費を適正に使用するこ                                                                      | び以下の内容を<br>とを約束します                                                                                                    | <sup>と</sup> 理解し、i<br>「。                                                                                                   | 遵守するととも                                                    | に研究代表者                                                                                                    | 者から分担                                                                                                    |  | (研究期間 3                                                                                                    | 平成 年度~平成                                                                                                    | 年度)                                                                                                    |                                                                                                    |                                                                                                    |                                                                                                    |
| 変更承認申請を<br>ー』日本学術振<br>Course on Rese<br>すること、また                                              | シスロギョ前加まで(交付伏<br>と行う前まで)に研究倫理<br>興会「科学の健全な発展の<br>earch Ethics [eL CoRE]<br>こは、「研究活動における           | たしていてい<br>教育教材(『科<br>のために」編集書<br>)、CITI Japa<br>不正行為への対                                                                                                    | <ul> <li>(町元代書)</li> <li>半学の健全)</li> <li>毎日会、研究</li> <li>in e - ラー</li> <li>す応等に関</li> </ul>                               | x a か p 本 子柄:<br>な発展のために<br>充倫理eラーニン<br>ニングプログラ<br>するガイドライ | ー<br>誠実な科学<br>・<br>グコース (e<br>ム等)の<br>通<br>語                                                                                                    | デカビョの<br>学者の心得<br>Learning<br>読・履修を                                                                                                    |  | 格を有しているこ<br>また、科研費の<br>担金の配分を受け                                                                                                    | とは、所属する研究<br>補助条件(交付条件<br>科研費を適正に使用                                                                                                    | 機関に確認済。<br>) 及び以下の<br>することを約)                                                                                                    | みです。)。<br>内容を理解し、<br>束します。                                                                                                  | 遵守するとと                                                                                                    | もに研究代表                                                                                                    |
| 26日 文部科                                                                                      | 4学大臣決定)を踏まえ研<br>研究公相考の所属研究制                                                                       | 究機関が実施す<br>研究分担者                                                                                                    | -る研究倫3<br>の所属研究                                                                                                    | 理教育の受講を<br>紀機関・部局・単                                        | ン」(+ 成 2<br>すること<br>畿・氏名                                                                                                    | 2 6 年 8 月<br>                                                                                                    |  | <ul> <li>・学術研究に対す<br/>費を適正かつ効</li> <li>・当該研究課題のの変更承認申請</li> <li>心得ー3日本学</li> <li>e-Learning Cou</li> <li>通読・履終をす</li> </ul>                                                                                                    | る国民の負託及び科<br>(率的に使用するとと<br>交付申請前まで(交<br>を行う前まで)に研<br>滞振興会「科学の健<br>rse on Research Eth<br>ろこと またけ 「                                       | 研費が国民の<br>もに、研究に                                                                                                    | 賞重な祝金で開<br>おいて不正行為<br>いては、研究代<br>す(『科学の優<br>めに』編集委員<br>)、CITI Jap<br>+ ス不正行為                                                | われているこ<br>を行わないこ<br>表者が日本学術<br>社会な発展のた<br>社会、研究倫理<br>の対応等に関                                                                                                    | とを十分認識<br>と<br>術振興会に研<br>めに-誠実な<br>eラーニングコ<br>ングプログラ<br>dオムガイドラ                                                                                                    |
| 26日 文部科                                                                                      | <ul> <li>4学大臣決定)を踏まえ研</li> <li>研究分担者の所属研究指</li> <li>機関番号</li> </ul>                               | 究機関が実施す<br>研究分担者<br>機関番号等<br>部局番号<br>部局番号                                                                                                    | る研究倫)<br>の所属研究<br>職番号                                                                                                    | 理教育の受講を<br>発機関・部局・ 順<br>研究 考                               | ン」(++成2<br>すること<br>載・氏名<br>者 番 号                                                                                                    | 26年8月                                                                                                    |  | <ul> <li>・学術研究に対す<br/>費を適正かつ刻</li> <li>・当該研究課題の<br/>の変更東線</li> <li>・当日本学</li> <li>・但本学</li> <li>・Learning Cou</li> <li>通読・履修をす</li> <li>平成26年8月</li> </ul>                                                                                                    | る国民の負託及び科<br>率的に使用するとと<br>交付申請前まで(交<br>を行う前まで)に研<br>術振興会「科学の機<br>rse on Research Eth<br>ること、または、「<br>26日 文部科学大                           | <ul> <li>研費が国民の1</li> <li>動費が国民の1</li> <li>もに、研究に:</li> <li>(村決定後におい</li> <li>究倫理教育教</li> <li>全な発展のたさ</li> <li>(cs [eL CoRE]</li> <li>研究活動におい</li> <li>(臣決定)を踏</li> </ul>                                                                                                    | 責重な祝金で 制<br>おいて不正行 ま<br>いては、研究代<br>は、研究の 、<br>の<br>に<br>」編集委<br>」<br>、<br>CITI Jap<br>ける不正行為へ<br>まえ研究機関 カ                   | #D71 Cいるこ<br>多を行わないこ<br>表者が日本学術<br>建全な発展のた<br>し会、研究倫理。<br>(の対応等に関<br>、の対応等に関<br>、実施する研究                                                                                                    | とを十分認識<br>と<br>桁振興会に研<br>めに-誠実な<br>eラーニングコ<br>ングプログラ<br> するガイドラ<br>:倫理教育の受                                                                                                    |
| 26日 文部科                                                                                      | 4学大臣決定)を踏まえ研<br>研究分担者の所属研究相<br>機関番号                                                               | 究機関が実施す<br>研究分担者<br>機関番号等<br>部局番号                                                                                                    | <sup>-</sup> る研究倫)<br>の所属研9<br>職番号                                                                                         | 理教育の受講を<br>宅機関・部局・<br>順<br>研究 オ                            | ン」(++                                                                                                    | 2 6 年 8 月<br>                                                                                                    |  | <ul> <li>・学術研究に対す<br/>費を適正かつ効</li> <li>・当該研究課題申請</li> <li>・○人、「「」」日本学</li> <li>・○人、「」</li> <li>・○人、「」</li></ul> | る国民の負託及び執<br>(率的に使用するとと<br>変付申請前まで(交<br>を行う前まで)に研<br>術振興会「科学の健<br>rse on Research Eth<br>っこと、または、「<br>26日 文部科学大                          | 研究が国民の1<br>もに、研究に注<br>付決定後におい<br>究倫理教育教<br>全な発展のたさ<br>(cs [eL CoRE]<br>研究活動におい<br>臣決定)を踏<br>研究分担                                                                                                    | <b>資重な祝金で</b><br>おいて不正行<br>だ、<br>研究代<br>材(『科学の委<br>り)、<br><b>CITI da</b><br>する不正行為へ<br>まえ研究機関か<br>者の所属部局・                   | #DAL CVOC<br>%を行わないこ<br>表者が日本学校<br>建全な発展のた<br>後会、研究倫理<br>aan e - ラーニ:<br>への対応等に関<br>戦・氏名                                                                                                    | とを十分認識<br>粘振興会に研<br>めに一誠実な<br>eラーニングゴ<br>レグプログラ<br>はるガイドラ<br>倫理教育の受                                                                                                    |
| 26日 文部科                                                                                      | 4学大臣決定)を踏まえ研<br>研究分担者の所属研究指<br>機関番号                                                               | <ul> <li>完機関が実施す</li> <li>研究分担者</li> <li>機関番号等</li> <li>部局番号</li> </ul>                                                                                              | る研究倫)<br>の所属研9<br>職番号                                                                                                    | 理教育の受講を<br>完機関・部局・順<br>研 究 オ                               | )」(++成2<br>すること<br>厳・氏名<br>皆番号                                                                                                    | 印                                                                                                    |  | <ul> <li>・学術研究に対す</li></ul>                                                                                                    | る国民の負託及び構<br>(準約に使用するとと<br>交付申請前まで)に研<br>術振興会「科学の館<br>rse on Research Eth<br>ること、または、「<br>26日 文部科学大                                      | 研費が国民の)<br>もに、研究に注<br>付決定後におい<br>究倫理教育教<br>全な発展のたさ<br>(cs [eL CoRE]<br>研究活動におい<br>臣決定)を踏<br>研究分担                                                                                                    | 資重な税金で設<br>おいて不正行為<br>いては、研究代<br>例めに」編集委員<br>り、CITI Jap<br>ける不正行為へ<br>する不正行為へ<br>者の所属部局・<br>者の所属部局・                         | ADA (いっこ<br>%を行わないこ<br>ま者が日本学3<br>基全な発展のた<br>4<br>会、研究倫理。<br>4<br>の<br>の<br>な<br>の<br>た<br>一<br>第<br>に<br>関<br>、<br>(<br>家<br>能<br>中<br>の<br>た<br>一<br>、<br>一<br>二<br>、<br>の<br>次<br>に<br>場<br>、<br>の<br>た<br>、<br>の<br>た<br>、<br>の<br>た<br>の<br>た<br>、<br>の<br>た<br>の<br>た<br>の<br>に<br>関<br>、<br>の<br>方<br>の<br>に<br>関<br>、<br>の<br>方<br>の<br>に<br>関<br>、<br>の<br>方<br>の<br>に<br>関<br>、<br>の<br>新<br>た<br>、<br>の<br>方<br>の<br>に<br>し<br>、<br>の<br>示<br>、<br>の<br>方<br>の<br>に<br>関<br>、<br>の<br>た<br>、<br>の<br>た<br>、<br>の<br>た<br>、<br>の<br>た<br>の<br>た<br>の<br>た<br>の<br>、<br>の<br>た<br>、<br>の<br>た<br>、<br>の<br>た<br>、<br>の<br>た<br>、<br>の<br>た<br>、<br>の<br>た<br>、<br>の<br>た<br>、<br>の<br>た<br>、<br>の<br>た<br>、<br>の<br>た<br>の<br>た<br>の<br>た<br>、<br>の<br>た<br>の<br>た<br>の<br>、<br>の<br>た<br>の<br>た<br>の<br>た<br>の<br>の<br>た<br>の<br>の<br>た<br>の<br>た<br>の<br>の<br>の<br>の<br>た<br>の<br>の<br>の<br>の<br>た<br>の<br>た<br>の<br>ろ<br>の<br>の<br>の<br>の<br>の<br>た<br>の<br>た<br>う<br>の<br>ろ<br>の<br>の<br>の<br>の<br>た<br>の<br>ろ<br>の<br>っ<br>の<br>た<br>、<br>ろ<br>ろ<br>、<br>の<br>ろ<br>の<br>の<br>の<br>つ<br>こ<br>う<br>の<br>う<br>の<br>う<br>の<br>の<br>の<br>の<br>の<br>、<br>の<br>ろ<br>の<br>の<br>の<br>つ<br>、<br>の<br>う<br>の<br>う<br>の<br>の<br>の<br>っ<br>の<br>う<br>の<br>の<br>の<br>っ<br>の<br>う<br>の<br>う<br>の<br>の<br>っ<br>つ<br>こ<br>の<br>つ<br>い<br>つ<br>こ<br>つ<br>こ<br>ろ<br>の<br>つ<br>こ<br>ろ<br>の<br>つ<br>の<br>つ<br>の<br>つ<br>こ<br>つ<br>ら<br>つ<br>こ<br>つ<br>つ<br>こ<br>つ<br>ら<br>つ<br>こ<br>つ<br>ら<br>つ<br>つ<br>こ<br>つ<br>つ<br>こ<br>つ<br>つ<br>つ<br>こ<br>つ<br>つ<br>こ<br>つ<br>つ<br>こ<br>つ<br>つ<br>つ<br>こ<br>つ<br>つ<br>つ<br>こ<br>つ<br>つ<br>つ<br>つ<br>つ<br>つ<br>つ<br>つ<br>つ<br>つ<br>つ<br>つ<br>つ | とを十分認識<br>が振興会に研<br>があし、一誠実な<br>eラーニングコ<br>ングプログラ<br>するガイドラ<br>倫理教育の受                                                                                                    |
| <ol> <li>26日 文部利</li> <li>本機関に所属す</li> <li>上記の者は、科</li> </ol>                                | 4学大臣決定)を踏まえ研<br>研究分担者の所属研究指<br>機 関 番 号<br>○上記の者が標記研究課<br>研費の公募要額に定める                              | <ul> <li>完機関が実施す<br/>研究分担者</li> <li>機関番号等</li> <li>部局番号</li> <li>第局番号</li> <li>20の研究分担者</li> <li>20の研究分担者</li> </ul>                                                 | - る研究倫<br>の所属研<br>- の所属研<br>-<br>-<br>- るととも<br>-<br>-<br>-<br>-<br>-<br>-<br>-<br>-<br>-<br>-                             | 理教育の受講を<br>完機関・部局・<br>研究 1                                 | <ul> <li>(+成2)</li> <li>すること</li> <li>載・氏名</li> <li>皆番号</li> <li>それ以外の第</li> </ul>                                                                                                    | 2 6 年 8 月<br>                                                                                                    |  | <ul> <li>・学術研究に対す<br/>費を適正かつ数</li> <li>・当該研究課題のの変更承認申請<br/>心得一』日本学<br/>e-Learning Cou<br/>通読・履修をす<br/>平成26年8月<br/>こと</li> </ul>                                                                                                    | る国民の負託及び構<br>準的に使用するとと<br>交付申請前まで(交<br>を行う前まで)に初<br>満振興会「科学の観<br>rse on Research Eth<br>・ること、または、「<br>26日 文部科学大                          | 研費が国民の)<br>もに、研究に:<br>付決定後におい<br>究倫理教育教<br>全な発展のた<br>cs [eL CoRE]<br>研究活動におい<br>臣決定)を踏<br>研究分担                                                                                                    | 資重な税金で現<br>おいて不正行為<br>いては、研究代<br>(『科学の委員<br>」編集委員<br>)、CTTIJag<br>ナる不正行為っ<br>まえ研究機関か<br>者の所属部局・                             | ADA C いっこ<br>(いっこ)<br>表者が日本学(<br>ま全な発展のた<br>に、研究倫理<br>いっかに等に関<br>の対応等に関<br>、<br>、<br>、<br>、<br>、<br>、<br>、<br>、<br>、<br>、<br>、<br>、<br>、                                                                                                    | とを十分認識<br>と<br>お<br>術振興会に研<br>めに一誠実な<br>ロ<br>マ<br>プ<br>ロ<br>グ<br>ラ<br>一<br>二<br>ン<br>グ<br>ゴ<br>ロ<br>グ<br>ラ<br>、<br>(<br>倫理教育の受                                                                                                    |
| 本機関に所属有<br>体制の者は、利に<br>た記の者は、利に<br>本で正こ、当該研究                                                 | 4学大臣決定)を踏まえ研<br>研究分担者の所属研究指<br>機関番号<br>る上記の者が標記研究課<br>研費の公募要領に定める<br>存れ利研費の交付対象か<br>う分担者の反対象か     | <ul> <li>完機関が実施す</li> <li>研究分担者</li> <li>観日番号等</li> <li>部局番号</li> <li>部局番号</li> <li>第資格を有す</li> <li>5降外されてり</li> <li>の彩理ない</li> <li>管理</li> </ul>                    | - る研究倫<br>の所属研<br>等<br>職番号<br>                                                                                             | 理教育の受講を<br>電機関・部局・                                         | <ul> <li>(+成2)</li> <li>(+成2)</li> <li>(+成2)</li> <li>(+成2)</li> <li>(+成2)</li> <li>(+成2)</li> <li>(+成2)</li> <li>(+成2)</li> <li>(+(-1))</li> <li>(+(-1))<!--</td--><td><ol> <li>26年8月</li> <li>印</li> <li>・</li> <li>・&lt;</li></ol></td><td></td><td><ul> <li>・学術研究に対す<br/>費を適正かつ数<br/>当該研究課題の<br/>の変更承認申請<br/>心得一』日本学<br/>e-Learning Cou<br/>通読・履修をす<br/>平成26年8月<br/>こと</li> </ul></td><td>る国民の負託及び料<br/>率的に使用するとと<br/>案付申請前まで(交<br/>を行う前まで)に確<br/>滞振興会「科学の健<br/>rse on Research Eth<br/>ること、または、「<br/>2 6 日 文部科学大<br/>研究分担者の所属研<br/>機 関 番 号</td><td>研究が国民の)<br/>もに、研究にに<br/>行決定後におい<br/>究倫理教育教<br/>全な発展のたお<br/>に<br/>を<br/>に<br/>を<br/>に<br/>を<br/>に<br/>を<br/>に<br/>の<br/>形<br/>に<br/>に<br/>お<br/>に<br/>、<br/>研究に<br/>に<br/>お<br/>に<br/>、<br/>の<br/>完<br/>に<br/>和<br/>究<br/>に<br/>や<br/>に<br/>お<br/>い<br/>、<br/>究<br/>倫<br/>工<br/>教<br/>育<br/>教<br/>で<br/>名<br/>、<br/>に<br/>約<br/>に<br/>、<br/>の<br/>究<br/>に<br/>に<br/>お<br/>い<br/>、<br/>究<br/>倫<br/>に<br/>記<br/>、<br/>の<br/>究<br/>に<br/>約<br/>に<br/>の<br/>究<br/>に<br/>ち<br/>い<br/>、<br/>究<br/>倫<br/>の<br/>こ<br/>の<br/>、<br/>の<br/>に<br/>ら<br/>、<br/>の<br/>の<br/>の<br/>の<br/>の<br/>の<br/>の<br/>の<br/>の<br/>の<br/>の<br/>の<br/>の<br/>の<br/>の<br/>の<br/>の<br/>の</td><td>資重な税金で開<br/>おいて不正行さ<br/>いては、研究代<br/>物に「科学の費」<br/>り、CITI Jag<br/>する不正行為っ<br/>まえ研究機関カ<br/>者の所属部局・<br/>職番号</td><td>ADALCVOAL<br/>(いつこ)<br/>表者が日本学<br/>(シを行わないこ)<br/>表者が日本学<br/>(主なな風のため)<br/>(シーマーン)<br/>(シーマーン)<br/>(シーマー)<br/>(シーマー)<br/>(シー)<br/>(シーマー)<br/>(シーマー)<br/>(シーマー)<br/>(シーマー)<br/>(シーマー)<br/>(シーマー)<br/>(シーマー)<br/>(シーマー)<br/>(シーマー)<br/>(シーマー)<br/>(シーマー)<br/>(シーマー)<br/>(シーマー)<br/>(シーマー)<br/>(シー)<br/>(シー)<br/>(シー)<br/>(シー)<br/>(シー)<br/>(シー)<br/>(シー)<br/>(シ</td><td>とを十分認識<br/>をと<br/>術振興会に研<br/>めに一誠実がコ<br/>シッグプログラ<br/>シックプログラ<br/>小するガイドラ<br/>偷理教育の受<br/>番号</td></li></ul> | <ol> <li>26年8月</li> <li>印</li> <li>・</li> <li>・&lt;</li></ol> |  | <ul> <li>・学術研究に対す<br/>費を適正かつ数<br/>当該研究課題の<br/>の変更承認申請<br/>心得一』日本学<br/>e-Learning Cou<br/>通読・履修をす<br/>平成26年8月<br/>こと</li> </ul>                                                                                                    | る国民の負託及び料<br>率的に使用するとと<br>案付申請前まで(交<br>を行う前まで)に確<br>滞振興会「科学の健<br>rse on Research Eth<br>ること、または、「<br>2 6 日 文部科学大<br>研究分担者の所属研<br>機 関 番 号 | 研究が国民の)<br>もに、研究にに<br>行決定後におい<br>究倫理教育教<br>全な発展のたお<br>に<br>を<br>に<br>を<br>に<br>を<br>に<br>を<br>に<br>の<br>形<br>に<br>に<br>お<br>に<br>、<br>研究に<br>に<br>お<br>に<br>、<br>の<br>完<br>に<br>和<br>究<br>に<br>や<br>に<br>お<br>い<br>、<br>究<br>倫<br>工<br>教<br>育<br>教<br>で<br>名<br>、<br>に<br>約<br>に<br>、<br>の<br>究<br>に<br>に<br>お<br>い<br>、<br>究<br>倫<br>に<br>記<br>、<br>の<br>究<br>に<br>約<br>に<br>の<br>究<br>に<br>ち<br>い<br>、<br>究<br>倫<br>の<br>こ<br>の<br>、<br>の<br>に<br>ら<br>、<br>の<br>の<br>の<br>の<br>の<br>の<br>の<br>の<br>の<br>の<br>の<br>の<br>の<br>の<br>の<br>の<br>の<br>の | 資重な税金で開<br>おいて不正行さ<br>いては、研究代<br>物に「科学の費」<br>り、CITI Jag<br>する不正行為っ<br>まえ研究機関カ<br>者の所属部局・<br>職番号                             | ADALCVOAL<br>(いつこ)<br>表者が日本学<br>(シを行わないこ)<br>表者が日本学<br>(主なな風のため)<br>(シーマーン)<br>(シーマーン)<br>(シーマー)<br>(シーマー)<br>(シー)<br>(シーマー)<br>(シーマー)<br>(シーマー)<br>(シーマー)<br>(シーマー)<br>(シーマー)<br>(シーマー)<br>(シーマー)<br>(シーマー)<br>(シーマー)<br>(シーマー)<br>(シーマー)<br>(シーマー)<br>(シーマー)<br>(シー)<br>(シー)<br>(シー)<br>(シー)<br>(シー)<br>(シー)<br>(シー)<br>(シ                                                                                                    | とを十分認識<br>をと<br>術振興会に研<br>めに一誠実がコ<br>シッグプログラ<br>シックプログラ<br>小するガイドラ<br>偷理教育の受<br>番号                                                                                                    |
| 26日 文部科<br>本機関に所属す<br>上記の者は、科<br>不正な使用の者は、科<br>不正な使用の者は、科<br>不正な支援の者は、科                      | 4学大臣決定)を踏まえ研<br>研究分担者の所属研究指<br>機関番号<br>る上記の者が標記研究課<br>研費の公募要領に定める<br>信約(科研費の交付対象)<br>に分れ者が配分された研究 | <ul> <li>完機関が実施す</li> <li>研究分担者</li> <li>機関番号等</li> <li>運の研究分担者</li> <li>運の研究分担者</li> <li>り除外されてい<br/>費の経理・管理</li> <li>研究分担者の経理・管理</li> <li>研究分担者の</li> </ul>        | <ul> <li>る研究倫子</li> <li>の所属研ジ</li> <li>職番号</li> <li>「となるここ」</li> <li>「るとともし、</li> <li>る者ではてしていて「</li> <li>の所属研究</li> </ul> | 理教育の受講を<br>常機関・部局・                                         | -<br>(一版2<br>)<br>)<br>)<br>)<br>)<br>(一版2<br>)<br>)<br>)<br>)<br>)<br>)<br>)<br>)<br>)<br>)<br>)<br>)<br>)                                                                                                    | 印<br>印<br>慶争的資金<br>广。                                                                                                    |  | <ul> <li>・学術研究に対す</li></ul>                                                                                                    | る国民の負託及び報<br>= #的に使用するとと<br>交付申請前まで(交<br>術振興会「科学の健<br>rse on Research Eth<br>ること、または、「<br>2 6 日 文部科学大<br>研究分担者の所属研<br>機 関 番 号            | 研費が国民の))<br>もに、研究ににおい<br>完全加発展のた<br>さな発展のた<br>にな [eL CoRE]<br>研究活動におい<br>臣決定)を踏<br>研究分担<br>完機関番号等<br>部局番号                                                                                                    | 貴重な税金で現<br>おいて不正行さ<br>(<br>「科学の表<br>)、<br>CITI Jap<br>)、<br>CITI Jap<br>する不正行為~<br>まえ研究機関カ<br>者の所属部局・<br>職番号<br>職番号         | われていっこ。<br>参を行わないこ<br>表者が日本学<br>生全な発展のた<br>会、研究倫理<br>の対応等に関<br>、<br>、<br>、<br>、<br>、<br>、<br>、<br>、<br>、<br>、<br>、<br>、<br>、<br>、<br>、<br>、<br>、<br>、<br>、                                                                                                    | とを十分認識<br>と<br>術振興会に研な<br>ゆうーニングゴログラ<br>するガイドラ<br>倫理教育の受<br>番号                                                                                                    |
| <ol> <li>26日 文部科</li> <li>本機関に所属す<br/>上記の者は、料</li> <li>シ不正な使い考え、</li> <li>また、当該研究</li> </ol> | 4学大臣決定)を踏まえ研<br>研究分担者の所属研究指<br>機関番号<br>う上記の者が標記研究課<br>研費の公募要領に定める<br>信約、科研費の交付対象か<br>に分れ者が配分された研究 | <ul> <li>完機関が実施す</li> <li>研究分担者</li> <li>戦闘番号等</li> <li>第局番号</li> <li>第局番号</li> <li>第局番号</li> <li>第局番号</li> <li>第合路外されてい</li> <li>費の経理・管理</li> <li>研究分担者の</li> </ul> | こる研究倫<br>の所属研<br>の所属研<br>の所属研<br>た<br>るとな<br>るとも<br>い<br>る者では<br>記<br>に<br>ついて<br>う<br>の所属研究                               | 理教育の受講を<br>常機関・部局・                                         | -<br>-<br>-<br>-<br>-<br>-<br>-<br>-<br>-<br>-                                                                                                    | 2 6 年 8 月<br>                                                                                                    |  | <ul> <li>・学術研究に対す</li></ul>                                                                                                    | る国民の負託及び報<br>= #的に使用するとと<br>交付申請前まで(交<br>術振興会「科学の観<br>「都接興会「科学の観<br>「不要の Research Eth<br>ること、または、「<br>26日 文部科学大<br>研究分担者の所属研<br>機 関 番 号  | 研費が国民の))<br>もに、研究ににおい<br>究倫理教育教<br>完成のたちにない<br>をな発展のたたで、<br>「eL CoRE」<br>研究活動におい<br>臣決定)を踏<br>研究分担<br>第局番号<br>第局番号                                                                                                    | 貴重な税金で現<br>おいて不正行さ<br>いては、研究代<br>(『科学の表]<br>)、CITIJa<br>)、CITIJa<br>う、CITIJa<br>する不正行為へ<br>まえ研究機関カ<br>者の所属部局・<br>職番号<br>職番号 | 47211 にいっこ<br>あた行わないこ<br>また着が日本学<br>生全な発展のた<br>よく、研究倫理<br>の対応等に関<br>、<br>、<br>、<br>、<br>、<br>、<br>、<br>、<br>、<br>、<br>、<br>、<br>、<br>、<br>、<br>、<br>、<br>、<br>、                                                                                                    | とを十分認識<br>旅振興会誌とお<br>旅振興会誌との<br>にするガイドラ<br>一本文グプログラーム<br>がオート<br>「<br>の<br>受<br>一本文グラーム<br>の<br>で<br>か<br>の<br>で<br>か<br>な<br>の<br>、<br>、<br>な<br>が<br>に<br>一本文グ<br>、<br>の<br>、<br>、<br>、<br>、<br>、<br>、<br>、<br>、<br>、<br>、<br>、<br>、<br>、 |

#### 「同一機関」に所属する研究分担者用

研究分担者が所属する機関の長の職印(学部・研究科・研究所等の部局の長が承諾書に 関する権限を委任されているときは、これらの部局長の氏名・職印も可)が必要

## 2. 応募書類の提出期限等について(6) 〇応募書類提出の流れ

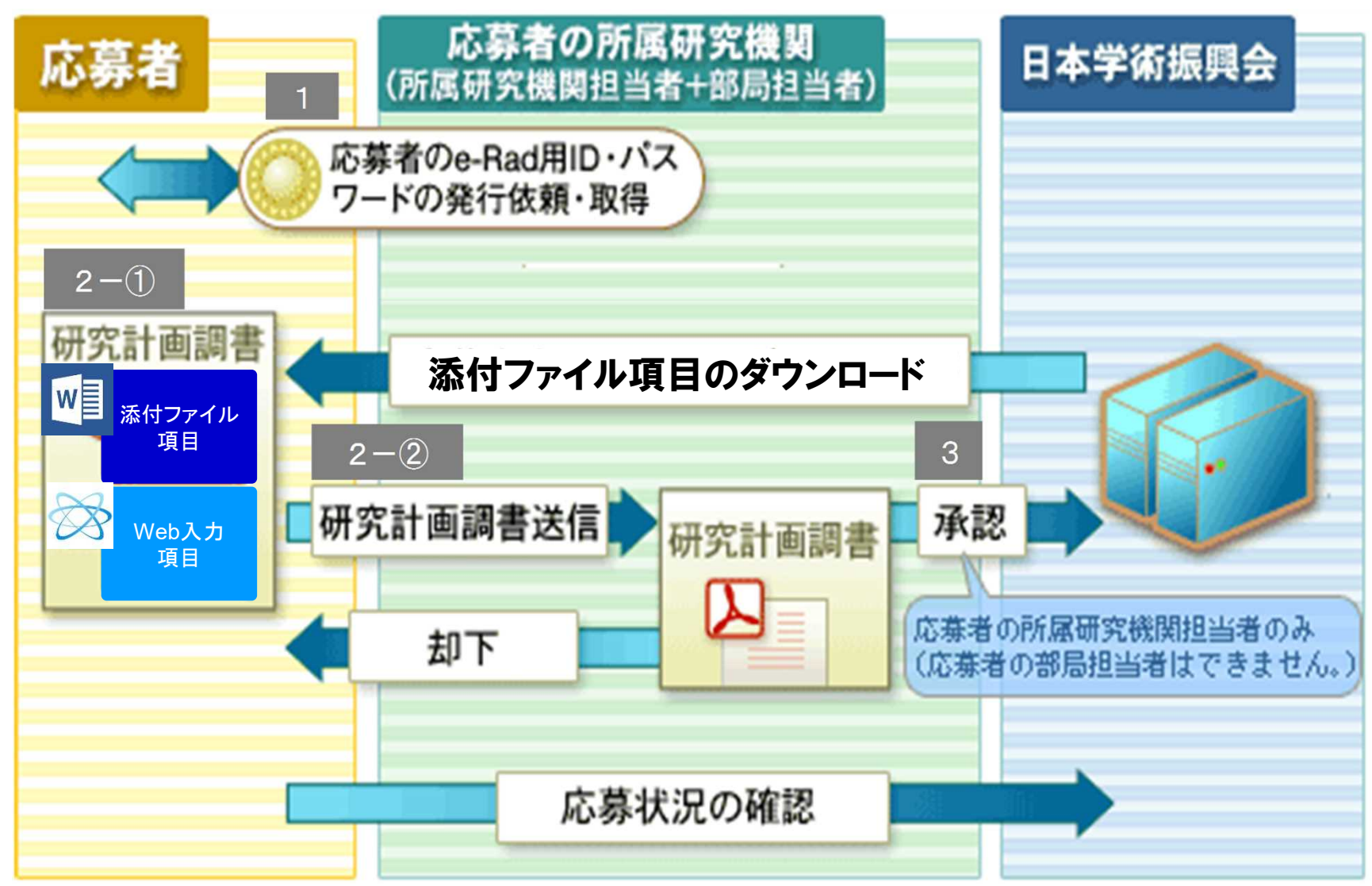

### 3. 操作手引き等の入手方法について(1)

#### ①日本学術振興会科研費トップページの[電子申請のご案内]をクリックします。

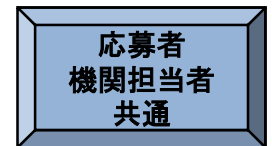

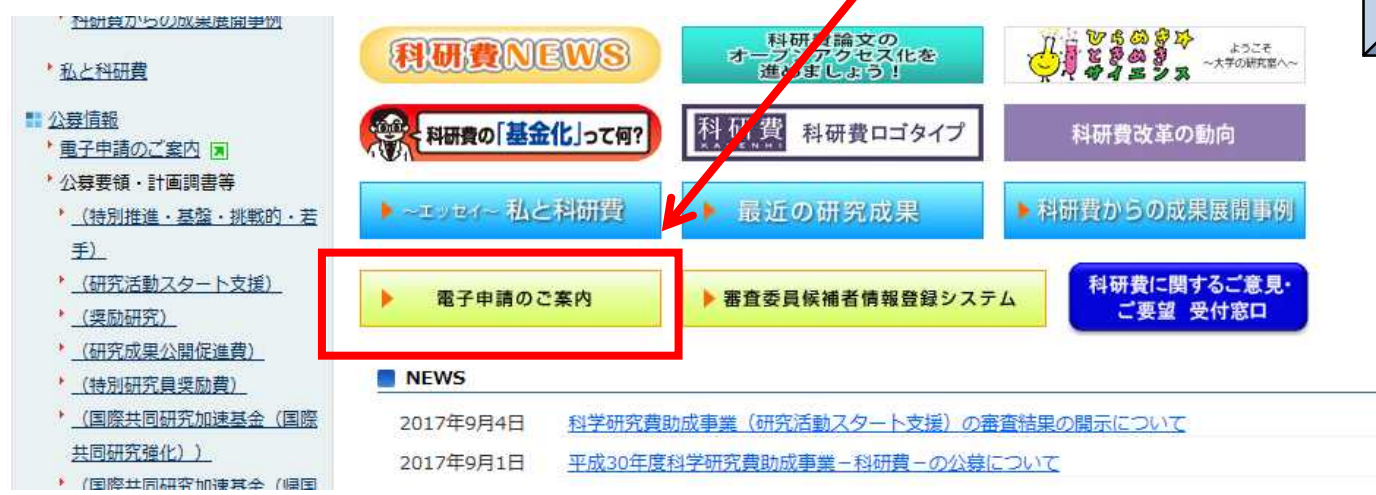

#### ②[科学研究費助成事業]をクリックします。

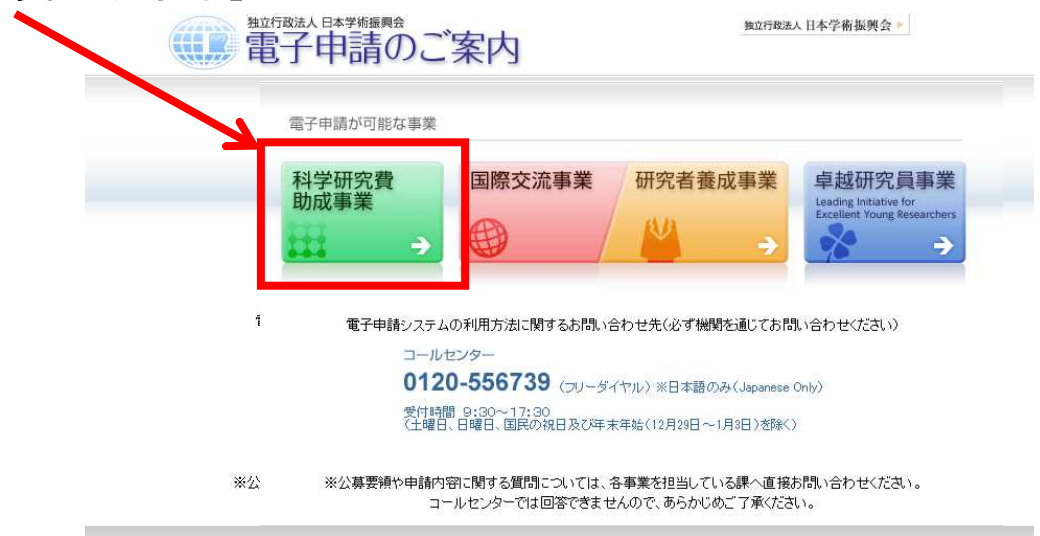

Conversite til (0) 2006–2008 JISPS All Rights Reserved

### 3. 操作手引き等の入手方法について(2)

③科研費電子申請システムのトップページが表示されますので、 [研究者の方向け情報]または[所属研究機関担当者向け情報]を クリックします。

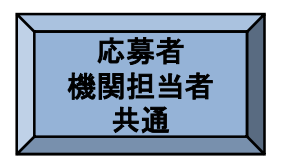

| JSPS                                                                                              |                                         |                   |                           | - 14 m                                    | 665年14日本学街振興3 |
|---------------------------------------------------------------------------------------------------|-----------------------------------------|-------------------|---------------------------|-------------------------------------------|---------------|
| 科研費電子申請システム<br>Japanese ► English                                                                 |                                         |                   |                           | • #71                                     | 申請のご案内総合トップペー |
| a                                                                                                 | トップページ 💦 研究者の方向け情報                      | 所属研究機関担当者<br>向け情報 | 🔚 ご利用にあたって 🤇 お            | 問い合わせ先                                    |               |
| 科研費電子申請システムへのアクセスについて                                                                             |                                         |                   |                           |                                           |               |
| e-RadでログインID・バスワードを変更した場合、変更したログインID・バスワードで科研費電子申<br>いします。<br>なお、状況によりさらに時間がかかる場合がありますので、ご了承ください。 | 請システムにログイン可能となるま                        | で、30分から1時間程度かかい   | Jます。e-RadでログインID・バスワー     | ードを変更した場合は、しばらく時間をおいて科研費電子申請システムにログインしていた | とだきますようお願     |
| 特別推進研究、新学術領域研究、基盤研究、挑戦的萌芽研究、挑戦的研究、若手転<br>※e-RadのID・バスワードによりログインしてください。                            | FR: 研究活動スタート支援、特                        | 闭研究促進費、特別研究       | 員奨励費(外国人特別研究員)、           | 、国際共同研究加速基金(国際共同研究強化)                     |               |
| 特別研究員奨励費(特別研究員)<br>※研究機関から付与された特別研究員奨励費応募・交付用のID・パスワードによりログインしてください。                              | ● 特別研究員奨励<br>応募ログイン                     | 費                 |                           | 目 ▶ 特別研究員奨励費 交付ログイン                       |               |
| 奨励研究、研究成果公開促進費                                                                                    | ● 奨励研究<br>応募者向けペー・                      | 7                 |                           | ● 研究成果公開促進費 応募者向けページ                      |               |
| 科研費応募資格喪失者                                                                                        | ●<br>●<br>●<br>●<br>●<br>●<br>●<br>日グイン | 喪失者               |                           |                                           |               |
| 所属研究機関担当者<br>「▲」 ▷ 所属研究機関担当者ログイン                                                                  |                                         | 部<br>馬<br>し       | <b>끮当者</b><br>▶ 部局担当者ログイン |                                           |               |

#### メンテナンス情報

| サーバメンテナンスのお知らせ                                                                                                |
|----------------------------------------------------------------------------------------------------|
| サーバメンテナンスのため、下記の期間、応募・審査システム及び交付申請システムを停止いたします。期間中は一切の機能がご利用いただけません。<br>ご迷惑をおかけいたしますが、何辛ご理解いただきますようお願い申し上げます。 |
| ●広募・審査システム<br>平成29年9月9日(土)8:00 ~ 平成29年9月10日(日)終日<br>●交付申請システム<br>平成29年9月9日(土)8:00 ~ 平成29年9月10日(日)終日           |

### 3. 操作手引き等の入手方法について(3)

#### 研究者向け、所属研究機関担当者向けのそれぞれの操作手引き等の情報が掲載してあります。

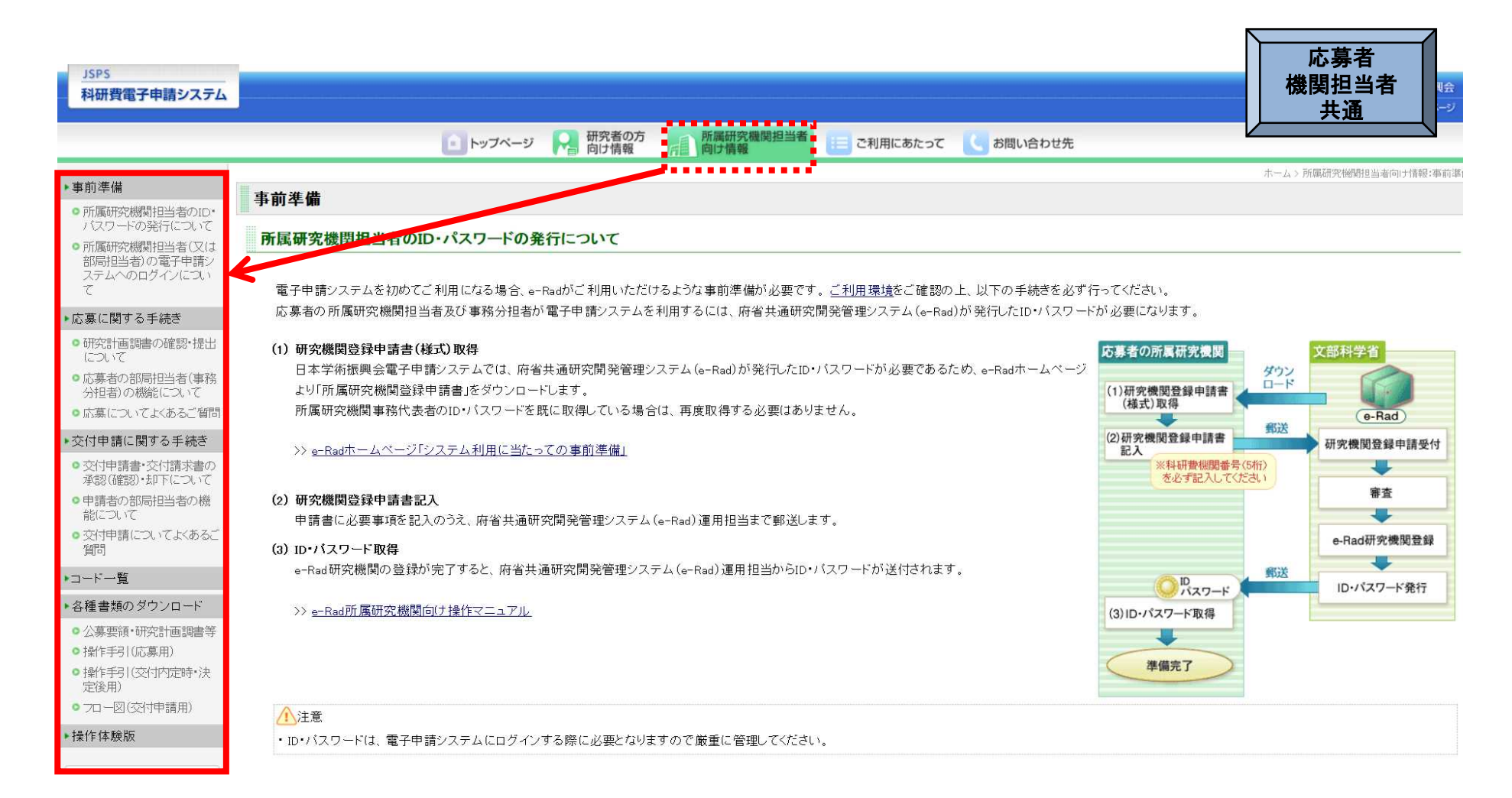

### 3. 操作手引き等の入手方法について(4)

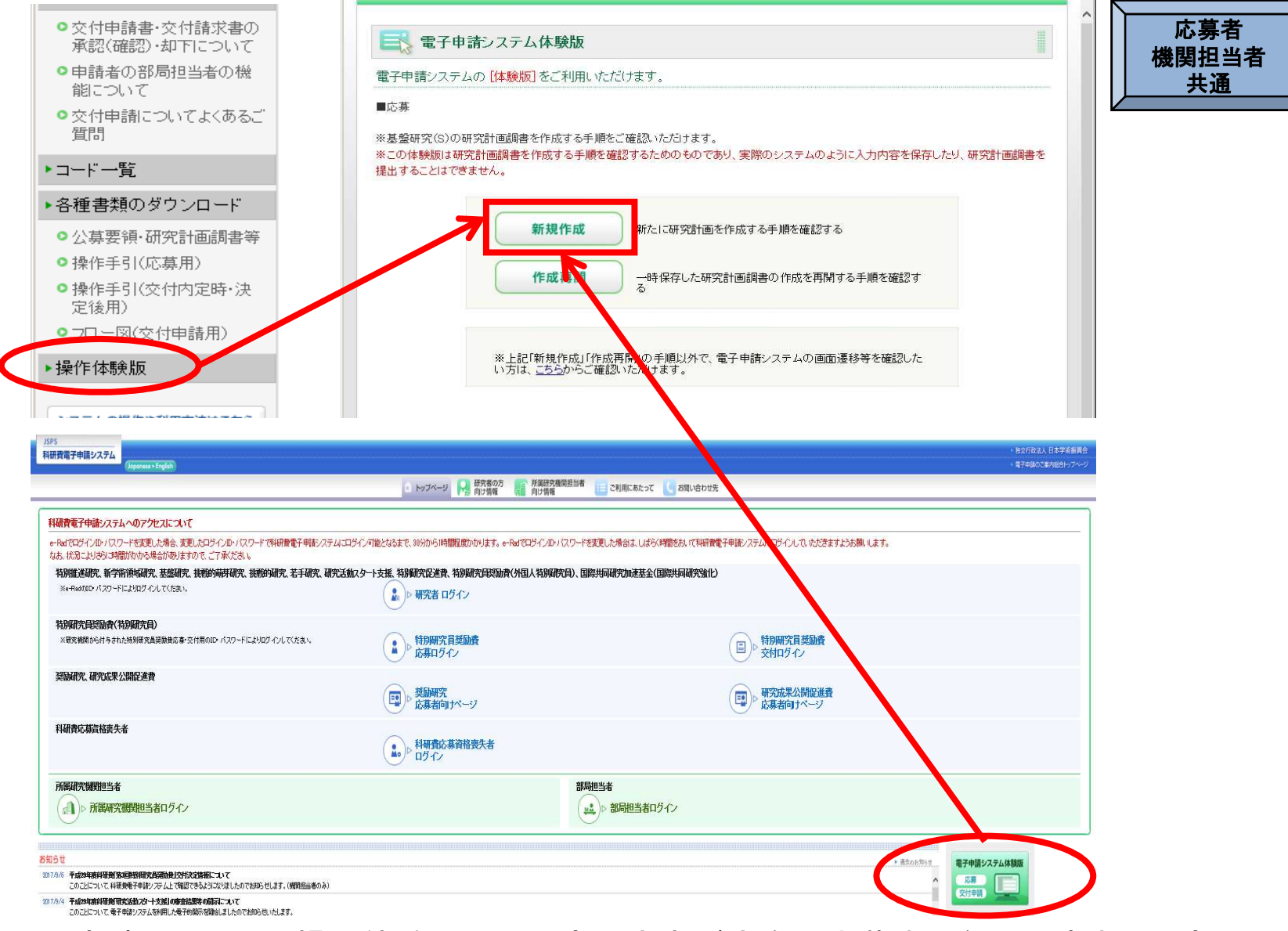

科研費電子申請システムの操作体験版では研究代表者が実際に応募する際に作成する研究 計画調書の入力方法について体験することができます。

### 4. 研究機関が行う手続き(送信・却下)について(1)

#### (1)ログイン方法 ①科研費電子申請システムのトップページの所属研究機関担当者用の[ログイン] をクリックします。

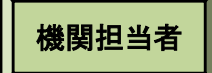

| ISPS<br>科研費電子申請システム<br>(Jopponese + English)                                                                  |                                      |                                                                           | <ul> <li>独立行政法人日本学術振興会</li> <li>電子申請のご案内総合トップページ</li> </ul> |
|----------------------------------------------------------------------------------------------------|--------------------------------------|---------------------------------------------------------------------------|-------------------------------------------------------------|
|                                                                                                    | トップページ R 研究者の方 所 所 向け情報 向 向          | 減研究機関担当者 🔃 ご利用にあたって 📞 お問いまとった                                             |                                                             |
| 料研費電子申請システムへのアクセスについて                                                                                         |                                      |                                                                           |                                                             |
| <ul> <li>RadでログインD・バスワードを変更した場合、変更したログインD・バスワードで料研費電子申請システ<br/>なお、状況によりさらに時間がわかる場合がありますので、ご了承ください。</li> </ul> | ムにログイン可能となるまで、30分から1時間程度かか           | やはます。e-Ratでログインローズ・ワードを変更した場合は、しばらく時間をあいて科研費電子申請システムにログインしていただきますようお競いします | •                                                           |
| 特別推進研究、新学術領域研究、基礎研究、挑戦的萌芽研究、挑戦的研究、若手研究、研<br>※e-RedのID・パスワードによりロジインしてください。                                     | 究活動スタート支援、特別研究促進費、特別研究<br>♪ 研究者 ログイン | 究員獎励業。74国人特別研究員)、国際共同研究加速基金(国際共同研究強化)                                     |                                                             |
| 特別研究員奨励費(特別研究員)<br>※研究機関ルづけ与さいと特別研究員実動物応募・文引用のID・パスワードによりログインしてださい。                                           | ◆ 特別回び4月契励費<br>たがログイン                | □ ト 特別研究員奨励費 ○ 交付ログイン                                                     |                                                             |
| 奨励研究、研究成果公開促進費                                                                                                | ● 奨励研究<br>応募者向けページ                   | □□□ □□□□□□□□□□□□□□□□□□□□□□□□□□□□□□□□□                                     |                                                             |
| 科研費応募資格喪失者                                                                                                    | ● 科研費応募資格表失者<br>● ログイン               |                                                                           |                                                             |
| 所展研究観想当者<br>(命) ▷ 所属研究機関担当者ログイン                                                                               |                                      | 総局担当者<br>(***) ▷ 部局担当者ログイン                                                |                                                             |

②「所属研究機関担当者ログイン」画面が表示されます。 e-Radの「ID」、「パスワード」を入力し、[ログイン]をクリックします。

| <u>JSPS</u><br>科研費電 | 電子申請システ              | 4                                                       |                 |
|---------------------|----------------------|---------------------------------------------------------|-----------------|
|                     | 応募者の                 | 所属研究機関担当者ログイン                                           |                 |
|                     |                      |                                                         |                 |
|                     |                      |                                                         |                 |
|                     |                      |                                                         |                 |
|                     |                      | ● ログイン                                                  |                 |
|                     | % e-Radû<br>% e-Radû | DログインD・パスワードを入力してください。<br>DログインD・パスワードが分からない場合は、e-Radへル | ノブデスクへ確認してください。 |

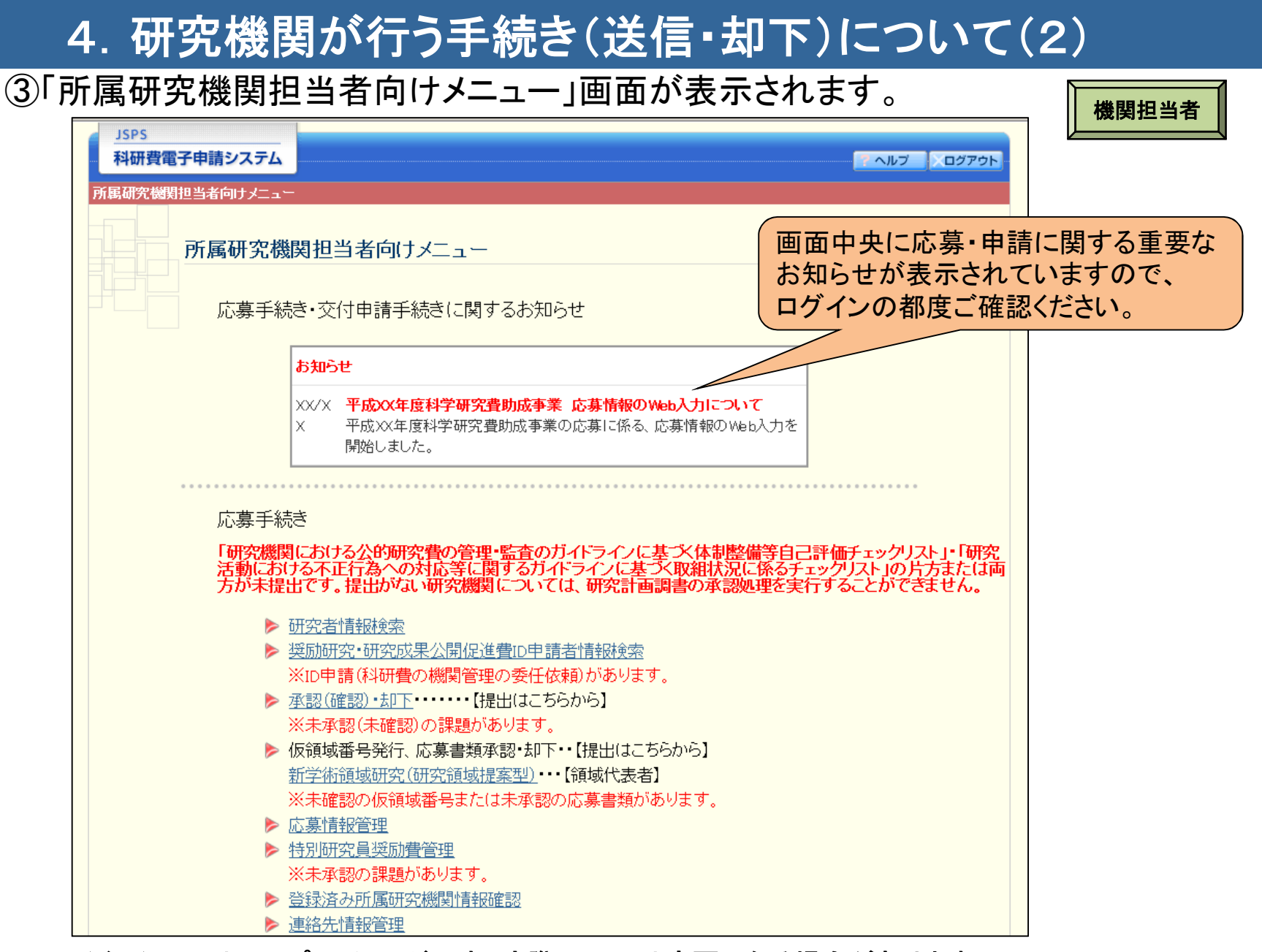

(注1) 画面はサンプルイメージです。実際の画面は変更になる場合があります。

(注2)30分程度操作しないと自動的にログアウトします。

### 4. 研究機関が行う手続き(送信・却下)について(3)

#### (2)研究計画調書の承認・却下 ①[承認(確認)・却下]をクリックします。

#### 機関担当者

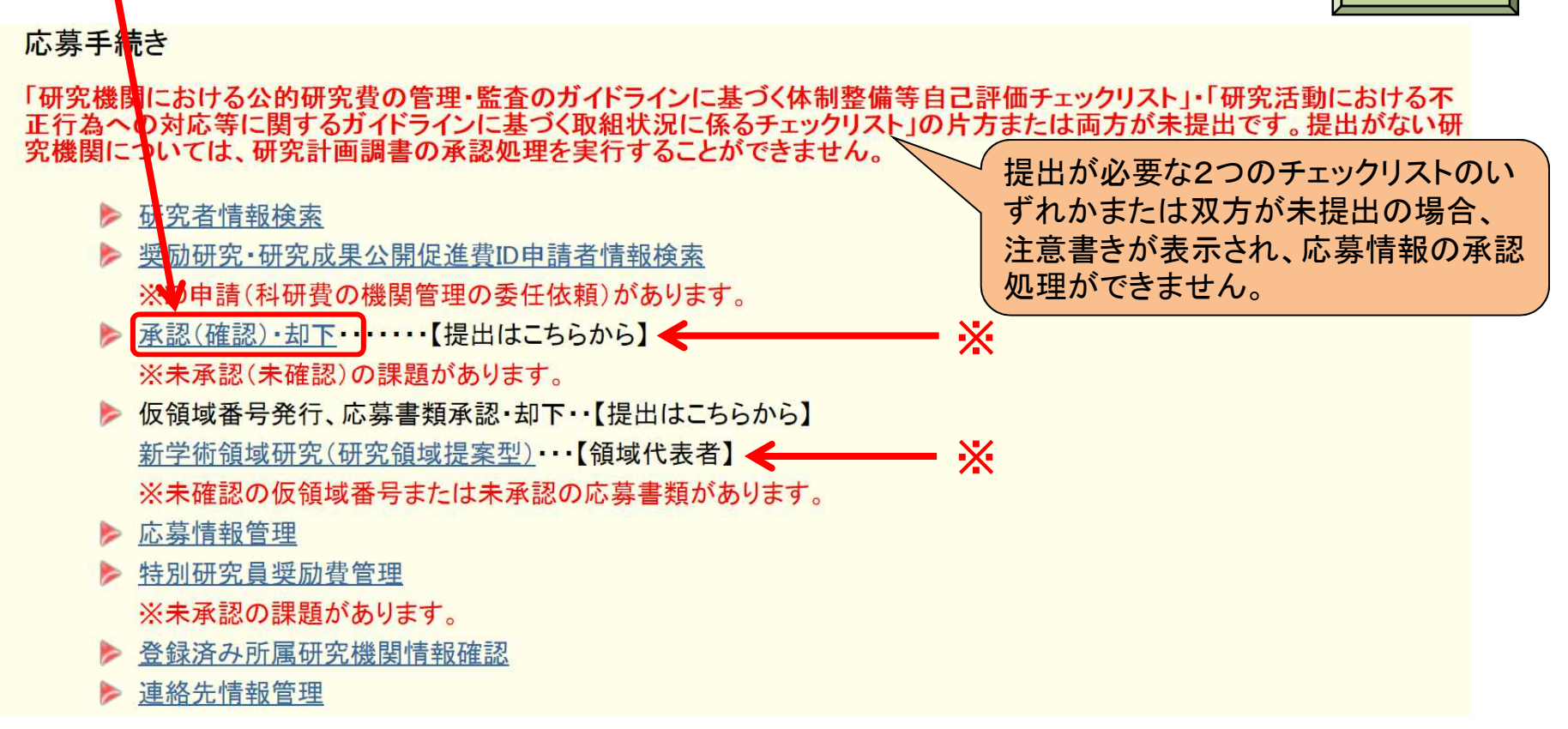

※応募者から研究機関へ研究計画調書又は応募情報が送信された後、研究機関において 未承認の研究計画調書、又は未確認の応募情報が存在する場合、「所属研究機関担当者 向けメニュー」画面に、未承認(未確認)課題がある旨のメッセージが表示されます。

### 4. 研究機関が行う手続き(送信・却下)について(4)

### ②「未承認課題あり」となっている研究種目をクリックします。

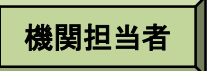

| <u>究機関担当者向けメニュー</u> ≥承認(確認)・ | 却下《 <b>研究種目選択</b> 》                                                           |
|------------------------------|-------------------------------------------------------------------------------|
| 研究種目選択                       |                                                                               |
| <ご注意>                        |                                                                               |
| 未承認(未確認)の調<br>各研究種目名のリン      | 関節がある場合は、研究種目名の左側こ「※未承認課題あり」または「※未確認課題あり」と表示されま<br>クをクリックして、承認(確認)・却下をしてください。 |
|                              | ▶ 特別推進研究                                                                      |
| ※未承認課題あり                     | - 基盤研究(S)                                                                     |
|                              | ▶ 基盤研究(A)(一般)                                                                 |
|                              | ▶ 基盤研究(A)(海外学術調査)                                                             |
|                              | ▶ 基盤研究(B)(一般)                                                                 |
|                              | ▶ 基盤研究(B)(海外学術調査)                                                             |
| ※未承認課題あり                     | ▶ 基盤研究(B)(特設分野研究)                                                             |
|                              | ▶ <u>基盤研究(C)(一般)</u>                                                          |
| ※未承認課題あり                     | ▶ <u>基盤研究(C)(特設分野研究)</u>                                                      |
|                              |                                                                               |
|                              |                                                                               |
|                              |                                                                               |
|                              |                                                                               |
|                              |                                                                               |
| ※未承認課題あり                     | 新学術領域研究(研究領域提案型)(継続の研究領域・終了研究領域)                                              |
| ※未確認課題あり                     | ▶ 新学術領域研究(研究領域提案型)・・・【計画研究代表者】                                                |
|                              | ▶ 研究活動スタート支援                                                                  |
|                              | ▶ <u>奨励研究</u>                                                                 |
|                              | ▶ 研究成果公開促進費(学術図書)                                                             |
|                              | ▶ 研究成果公開促進費(データベース)                                                           |
|                              | > 国際共同研究加速基金(国際共同研究強化)                                                        |
|                              | メニューに戻る                                                                       |

(注)承認処理(送信)が完了した研究種目は「※未承認課題あり」という表示が消えます。

### 4. 研究機関が行う手続き(送信・却下)について(5)

③応募者より送信(提出)のあった研究課題を確認し、承認または却下します。

機関担当者

| 承認·却                                          | 下対象応募情報                               | 一覧                                           |                                    |                                           |                              |                    |                        |                                         |              |                     |
|-----------------------------------------------|---------------------------------------|----------------------------------------------|------------------------------------|-------------------------------------------|------------------------------|--------------------|------------------------|-----------------------------------------|--------------|---------------------|
| <注意事項>                                        |                                       |                                              |                                    |                                           |                              |                    |                        |                                         |              |                     |
| 応募のあ<br>日本学術<br>場合には<br>上で、〔承                 | った研究課<br>「振興会へ提<br>、承認「する<br>、認]をクリック | 題を確認し、<br>出・送信する<br>」を選択した<br><sup>7</sup> 。 | 記計画調書;<br>約振興会 <br>です。まだ-<br>ります。再 | が送信されます<br>こ送信されませ<br>インストールして<br>確認したい場合 | -<br>ん。<br>いない方は下<br>iは「応募情報 | のボタンをク.<br>管理」メニュー | ノックしてインストー)<br>から行います。 | レしてください。                                |              |                     |
| (件該当しま<br>くージ目を<br>1 / 2<br>・前へ<br>承認<br>全て選択 | す。<br>多動します。                          |                                              |                                    |                                           |                              |                    |                        |                                         |              |                     |
| 承認                                            | 研究種目名                                 | 学振受付期限                                       | 応募者<br>名                           | 部局名·職<br>名                                | 研究者番<br>号                    | 研究課題<br>名          | 作成日                    | 所属研究機関承認<br>日                           | 研究計画調書研<br>認 | 応募状況                |
| うする <sup>©</sup> しない                          | 平成XX年度 基盤研究<br>(S)                    | XXXX年XX月XX日XX時<br>XX分                        | <u>応募 一</u><br>郎                   | 理工学部 教<br>授                               | xxxxxxx                      | AAAの研<br>究         | xxxx年xx月xx<br>日        |                                         | <b>2</b> 22  | 所属研究機関受付            |
| する ©しない                                       | 平成XX年度 基盤研究<br>(S)                    | XXXX年XX月XX日XX時<br>XX分                        | <u>応募 二</u><br>郎                   | 理工学部 教<br>授                               | xxxxxxx                      | BBBの研<br>究         | xxxx年xx月xx<br>日        |                                         | <b>C</b>     | 所属研究機関受付<br>中<br>却下 |
|                                               |                                       |                                              |                                    | -                                         |                              |                    |                        |                                         |              |                     |
| する <mark>●</mark> しない                         | 平成XX年度 基盤研究<br>(S)                    | XXXX年XX月XX日XX時<br>XX分                        | <u>応募 三</u><br>郎                   | 理工学部 教<br>授                               | *****                        | CCCの研<br>究         | XXXX年XX月XX<br>日        | 「「「「」」「「」」「」「」」「」」「」」「」」「」」「」」「」」「」」「」」 | 忘募者へ差<br>『下。 | し戻す場合               |

(注)

承認すると、日本学術振興会へ提出・送信され、修正できなくなりますので、ご注意ください。

### 5. 応募者が行う手続きについて(1)

#### (1)ログイン方法 ①科研費電子申請システムのトップページの研究者用の[ログイン]をクリックします。

| 教電子申請システム<br>Japonese • English                                                          |                                 |                                                                          | <ul> <li>独立行政法人 日本学術振興会</li> <li>電子申請のご案内総合トップページ</li> </ul> |
|------------------------------------------------------------------------------------------|---------------------------------|--------------------------------------------------------------------------|--------------------------------------------------------------|
|                                                                                          | トップページ 発音の方 所属<br>向け情報 所属<br>向け | 研究機関担当者<br>賃養<br>ご利用にあたって 📞 お問い合わせ先                                      |                                                              |
| 研費電子申請システムへのアクセスについて                                                                     |                                 |                                                                          |                                                              |
| -RadでログインD・バスワードを変更した場合、変更したログインD・バスワードで科研費電子申請シス・<br>お、状況によりさらに時間がわかる場合がありますので、ご了承ください。 | テムにログイン可能となるまで、30分から1時間程度ナッパ    | ます。e-RedでログインD・バスワードを変更した場合は、しばらく時間をあいて科研費電子申請システムにログインしていただきますようお願いします。 |                                                              |
| 特別推進研究、新学術領域研究、基盤研究、挑戦的萌芽研究、挑戦的研究、若手研究、専<br>※e-RadのID・パスワードによりログインしてくどさい。                | #完 ヨルスノース スス、ヨカリヨリスルと、通 え 特別研究員 | 其契励費(外国人特別研究員)、国際共同研究加速基金(国際共同研究強化)                                      |                                                              |
| 特別研究員奨励費(特別研究員)<br>※研究期間から付与された特別研究員奨励業応募・文付用のID・パスワードによりログインしてください。                     | ◆ 特別研究員奨励費 応募ログイン               | 目⇒ 特別研究員奨励費<br>交付ログイン                                                    |                                                              |
| 奖励研究、研究成果公開促進費                                                                           | 奨励研究     応募者向けページ               | ■<br>■<br>■<br>■<br>■<br>■<br>■<br>■<br>一<br>研究成果公開促進費<br>応募者向けページ       |                                                              |
| 科研費応募資格喪失者                                                                               | ●●● 科研費応募資格表失者                  |                                                                          |                                                              |
| 所属研究例如担当者                                                                                |                                 |                                                                          |                                                              |

### ②「応募者ログイン」画面が表示されます。

e-Radの「ID」、「パスワード」を入力し、[ログイン]をクリックします。

| JSPS<br>科研費電子申請システム<br>応募者ログイ | <i></i> у                                       |                                                                                         |                                                                                                    |    |
|-------------------------------|-------------------------------------------------|-----------------------------------------------------------------------------------------|----------------------------------------------------------------------------------------------------|----|
|                               | ID ▶<br>パスワード ▶                                 | <ul> <li>(注)大文字・小文字</li> <li>研究者用のe-Ra</li> <li>するものです。応望</li> <li>て、確認・再発行を</li> </ul> | ・全角・半角について完全一致しないとログインできません。<br>adのIDとパスワードは、研究機関の担当者がe-Radで発行<br>身者がID・パスワードを紛失した場合は、各研究機関におい<br>行ってください。 |    |
| ※ e-Radのログィ<br>※ e-Radのログィ    | (ショレ・パスワードを入力してください。<br>(ンョレ・パスワードが分からない場合は、所属し | ている研究機関の事務局等に確認してください。                                                                  |                                                                                                    | 19 |

### 5. 応募者が行う手続きについて(2)

#### ③「応募者向けメニュー」画面が表示されます。

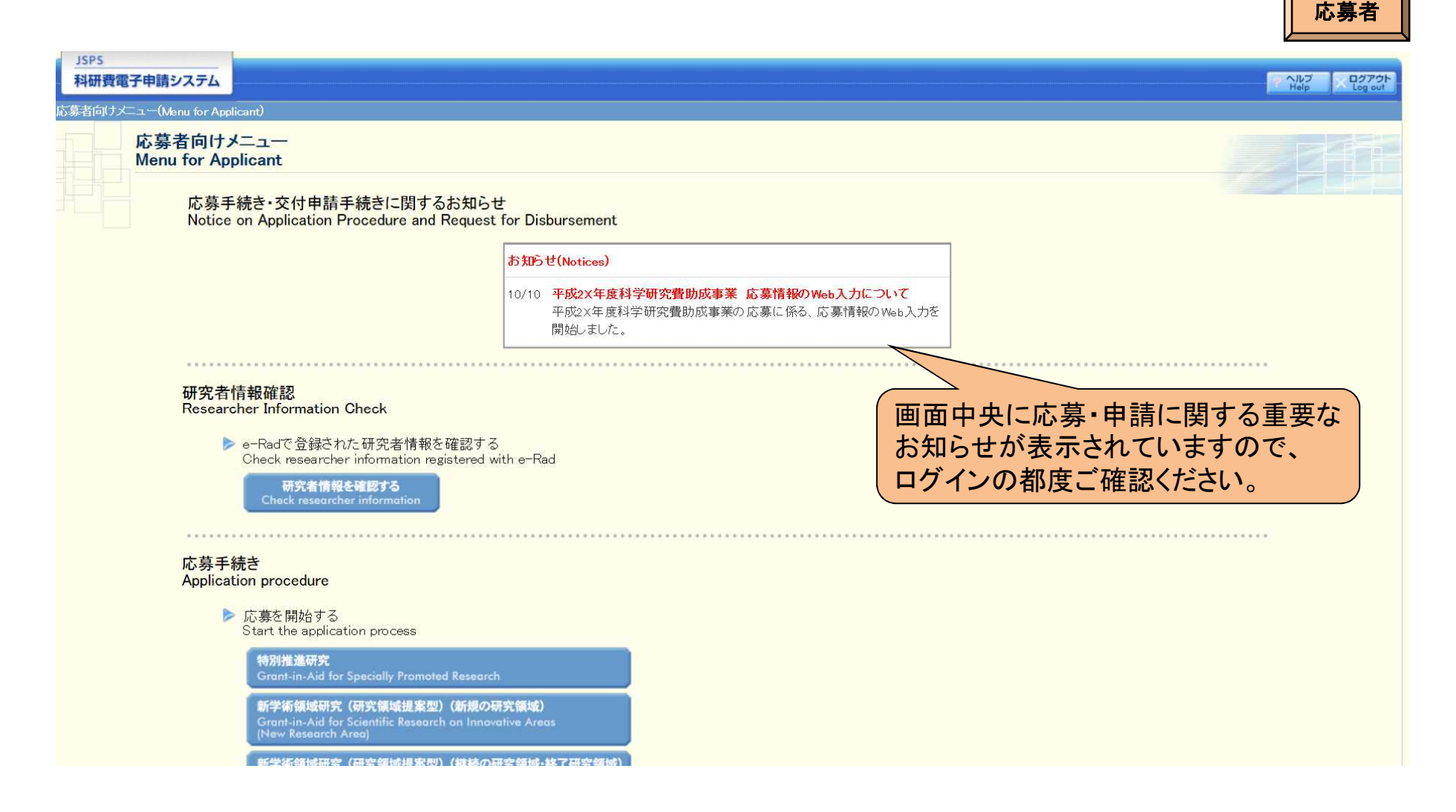

### 5. 応募者が行う手続きについて(3)

### (2)添付ファイル項目のダウンロード

①「応募者向け」メニュー画面から、応募したい研究種目をクリックします。

ここでは、基盤研究(C)(一般)に応募する場合を例示します。

#### 応募手続き Application procedure

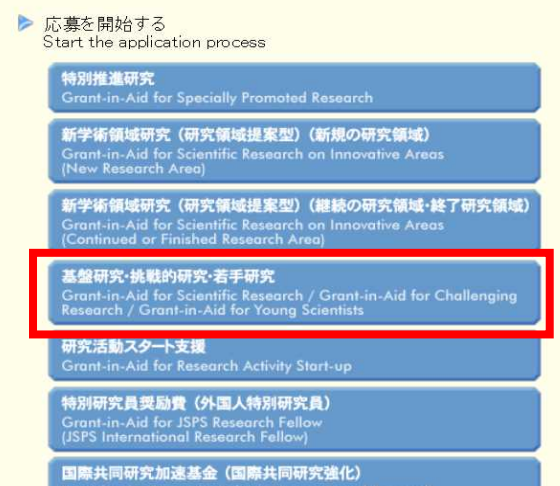

Fund for the Promotion of Joint International Research (Fostering Joint International Research)

# ②応募する研究種目の添付ファイル項目をリンク先の日本学術振興会のHPからダウンロードします。

| 研究種目名<br>Research Category | 応募内容ファイル<br>権式のタウンロード<br>Application Details File<br>Form Download | URL             | 応募情報入力<br>Enter Application Information |
|----------------------------|--------------------------------------------------------------------|-----------------|-----------------------------------------|
| 平成XX年度 基盤研究(S)             | こちらから取得してください                                                      | 科学研究費助成事業ホームページ | 応募情報入力<br>Enter Application Information |
|                            |                                                                    |                 | ~~~~~~~~~~~~~~~~~~~~~~~~~~~~~~~~~~~~~~~ |
| 平成XX年度 基盤研究(C)(一般)         | こちらから取得してください                                                      | 科学研究費助成事業ホームページ | ◆ Enter Application Information         |
|                            |                                                                    |                 | ~~~~                                    |

応募者

### 5. 応募者が行う手続きについて(4)

#### (3)研究計画調書の作成 ①応募する研究種目の[応募情報入力]をクリックします。

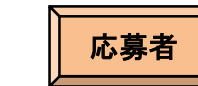

| 研究種目名<br>Research Category | い、「内容ファイル<br>様式のシェーマート<br>Application Details 、<br>Form Download | URL             | 応募情報入力<br>Enter Application Information |
|----------------------------|------------------------------------------------------------------|-----------------|-----------------------------------------|
| 平成XX年度 基盤研究(S)             | こちらから取得してください                                                    | 科学の定義助成事業ホームページ | 応募情報入力<br>Enter Application Information |
| $\sim$                     | ~~~~~~~~~~~~~~~~~~~~~~~~~~~~~~~~~~~~~~~                          |                 |                                         |
| 平成XX(年度 基盤研究(C)(一般)        | こちらから取得してください                                                    | 科学研究費助成事業ホームページ | 応募情報入力<br>Enter Application Information |
|                            |                                                                  |                 |                                         |

#### ②重複応募に関する注意書きが表示されます。<br /> 内容を確認して<br /> [OK]をクリックします。

| 応募情報入力 |                                                                                                    |
|--------|----------------------------------------------------------------------------------------------------|
|        | 基盤研究(A・B・C)(一般)に応募する場合は以下の研究種目とは重復して応募できません。<br>(公募要領「重復応募の制限一覧表」参照<br>(1) 以下の研究種目の継続課題を有している場合<br>「特別推進研究」「基盤研究(S)」「基盤研究(A・B・C)(一般)」「挑戦的萌芽研究(基盤研究(C)のみ)」「挑戦的研究(開拓)(基盤研究(B・C)のみ)」「挑戦的研究(萌芽)(基盤研究(C)のみ)」「若手研究(A・B)」<br>(なお、「特別推進研究」の継続課題を有している場合には、研究分担者として応募することもできません。)                                                                                                    |
|        | 「基盤研究(A・B)(海外学術調査)」<br>この継続課題を有している場合も原則として重複応募は認めませんが、明らかに異なる2つの研究を同一年度内に行う必要がある場合には応募することができます。                                                                                                    |
|        | (2) 以下の研究種目の新規応募をする場合<br>「基盤研究(S)(基盤研究(B・C)のみ)」「基盤研究(A・B・C)(一般)」「挑戦的研究(開拓)(基盤研究(B・C)のみ)」「挑戦的研究(萌芽)(基盤研究(C)のみ)」「若手研究」                                                                                                    |
|        | Multiple applications cannot be submitted for the following research categories when applying for Grant-in-Aid for Prientific Research (A/B/C) (General)                                                                                                    |
|        | (Refer to "List of Limitations on Submitting Multiple Applications" in the Application Procedures for Grants-in-Applifor Scientific Research)                                                                                                    |
|        | (1) Applicants who have a continued project of the following research categories:                                                                                                    |
|        | Grant-in-Aid for Specially Promoted Research, Grant-in-Aid for Scientific Research (S), Grant-in-Aid for Scientific Research (A/B/C) (General), Grant-in-Aid for Challenging Exploratory Research (only Grant-in-Aid for Scientific Research (C)), Grant-in-Aid for Challenging Research (C), only Grant-in-Aid for Scientific Research (C), Grant-in-Aid for Challenging Research (A/B).<br>(C)), and Grant-in-Aid for Young Scientists (A/B). |
|        | (In addition, applicants who have a continued project of Grant-in-Aid for Specially Promoted Research annot apply for multiple projects even as a Co-Investigator (kenkyu-buntansha).                                                                                                    |
|        | Grant−in−Aid for Scientific Research (A/B) (Overseas Academic Research)                                                                                                    |
|        | Applicants who have a continued project in these categories are in principle not allowed to submomultiple applications. However, such applicants are allowed to apply if there is a need to conduct two clearly different researches within the same fiscal year.                                                                                                    |
|        | (2) When applying for a new project for the following research categories:                                                                                                    |
|        | Grant-in-Aid for Scientific Research (S) (only Grant-in-Aid for Scientific Research (B10), Grant-in-Aid for Scientific Research (A/B/C) (General), Grant-in-Aid for Challenging Research (Pioneering) (only Grant-in-Aid for Scientific Research (A/B/C)), and Grant-in-Aid for Early-Career Scientists.                                                                                                    |
|        | ок <del>**</del> >±л                                                                                                    |

### 5. 応募者が行う手続きについて(5)

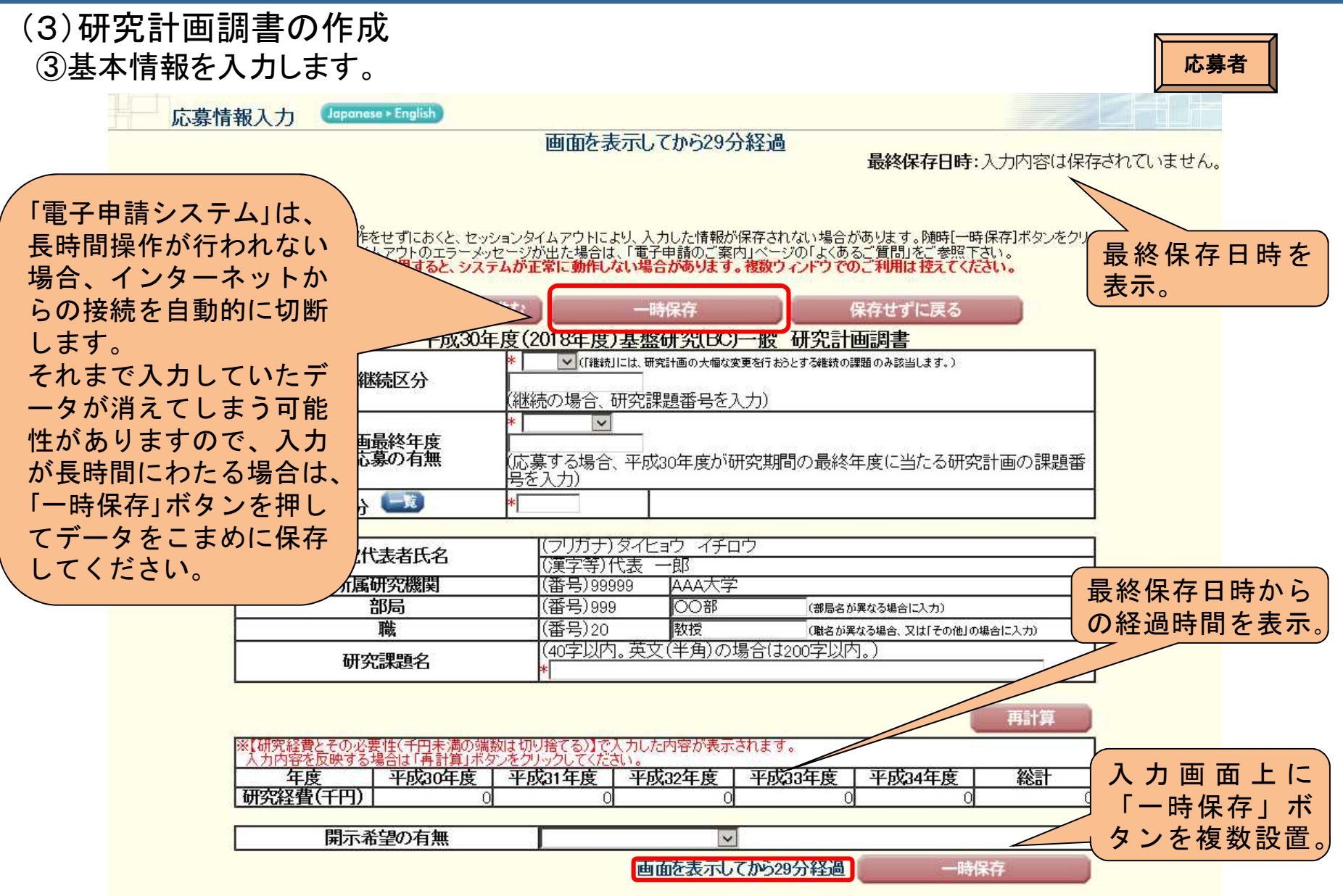

### 5. 応募者が行う手続きについて(6)

#### (3)研究計画調書の作成 ④研究組織情報を入力します。

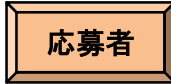

【研究組織(研究代表者、研究分担者及び連携研究者)】

※[追加]ボタンをクリックして研究分担者及び連携研究者を登録してください。 ※研究組織の入力欄は、入力画面左側の[追加ボタンを必要な回数押すことでデータ入力枠が設定されます。使用しない欄(入力したが使用しない場合や全く入力しなかった場合)につい ては、当該欄の左側の[削除]ボタンを押してデータ入力枠を削除してください。

|                     | 区分        | 氏名(年齡)                          | 所属研究機関 一覧<br>部局 一覧<br>職                          | 1.学位<br>2.役割分担     | 平成30年度<br>研究経費<br>(千円) エフォート<br>(N) |           |  |  |
|---------------------|-----------|---------------------------------|--------------------------------------------------|--------------------|-------------------------------------|-----------|--|--|
|                     |           | (研究者番号)99999999                 | (番号)99999 AAA大学                                  | 1.*                |                                     |           |  |  |
|                     | 研究代表者     | (フリカナ)タイビョワ イナロワ<br> (漢字等)代表 一郎 | (番号)999 AA学部                                     | 2.*                | *                                   |           |  |  |
|                     |           | (年齢)の才                          | (番号)20 教授                                        |                    |                                     |           |  |  |
| ▲<br>削除<br>▼        |           | *(研究者番号)                        | *(番号)                                            | _                  |                                     |           |  |  |
|                     | * 研究分担者 🔽 | (フリガナ)<br>(姓)* (名)              | *(番号)<br>(和文)<br>(部局番号一覧の名称と部局名が異なる場<br>合に入力)    | 1.*                | *                                   |           |  |  |
|                     |           | (漢字等)<br>(姓)* (名)               | *<br>が異なる場合に入力)<br>(職番号- 野きをなり) 歌き<br>が異なる場合に入力) |                    |                                     | 1 /7      |  |  |
|                     |           |                                 | 基金裡                                              | 日において、             | 2年日(平成3                             | 一年        |  |  |
|                     |           | *(研究者番号)                        | *(番号)                                            | 降に参画する             | ことを予定して                             | いる        |  |  |
|                     |           | (フリガナ)<br>(姓)* (名)              | *(番号)<br>(和文)<br>(和文)<br>(部番号·覧の名符<br>在度研        | 担者がいる場合<br>空経費」と「「 | 合には、「平成<br>エフォート」欄                  | 30<br>151 |  |  |
| 則味                  | *         |                                 |                                                  | を入力。               |                                     | 1-10      |  |  |
|                     |           | (建)* (名) <br>*(年齢) 才            | *                                                |                    |                                     |           |  |  |
| *追加                 |           |                                 |                                                  |                    |                                     |           |  |  |
| 研究組織人数 3名           |           |                                 |                                                  |                    |                                     |           |  |  |
| 画面を表示してから29分経過 一時保存 |           |                                 |                                                  |                    |                                     |           |  |  |

### 5. 応募者が行う手続きについて(7)

#### (3)研究計画調書の作成 ⑤研究経費情報を入力します。

応募者

【研究経費とその必要性(千円未満の端数は切り捨てる)】

本欄には、各経費の明細およびその必要性・積資根拠について、研究計画調書(添付ファイル項目)を踏まえ入力等をしてください。また、本研究のいずれかの年度において、各費目(設備備品費、旅費、人件 費・謝金)が全体の研究経費の90%を超える場合及びその他(消耗品費、その他)の費目で、特に大きな割合を占める経費がある場合には、当該経費の必要性(内訳等)を記述してください。 入力に当たっては、研究計画調書(Web入力項目)作成・入力要領を参照してください。

研究経費と使用内訳は、各経費の明細の入力内容から自動で計算されます。各経費の明細の入力が全て完了したら、再計算ボタンをクリックしてください。

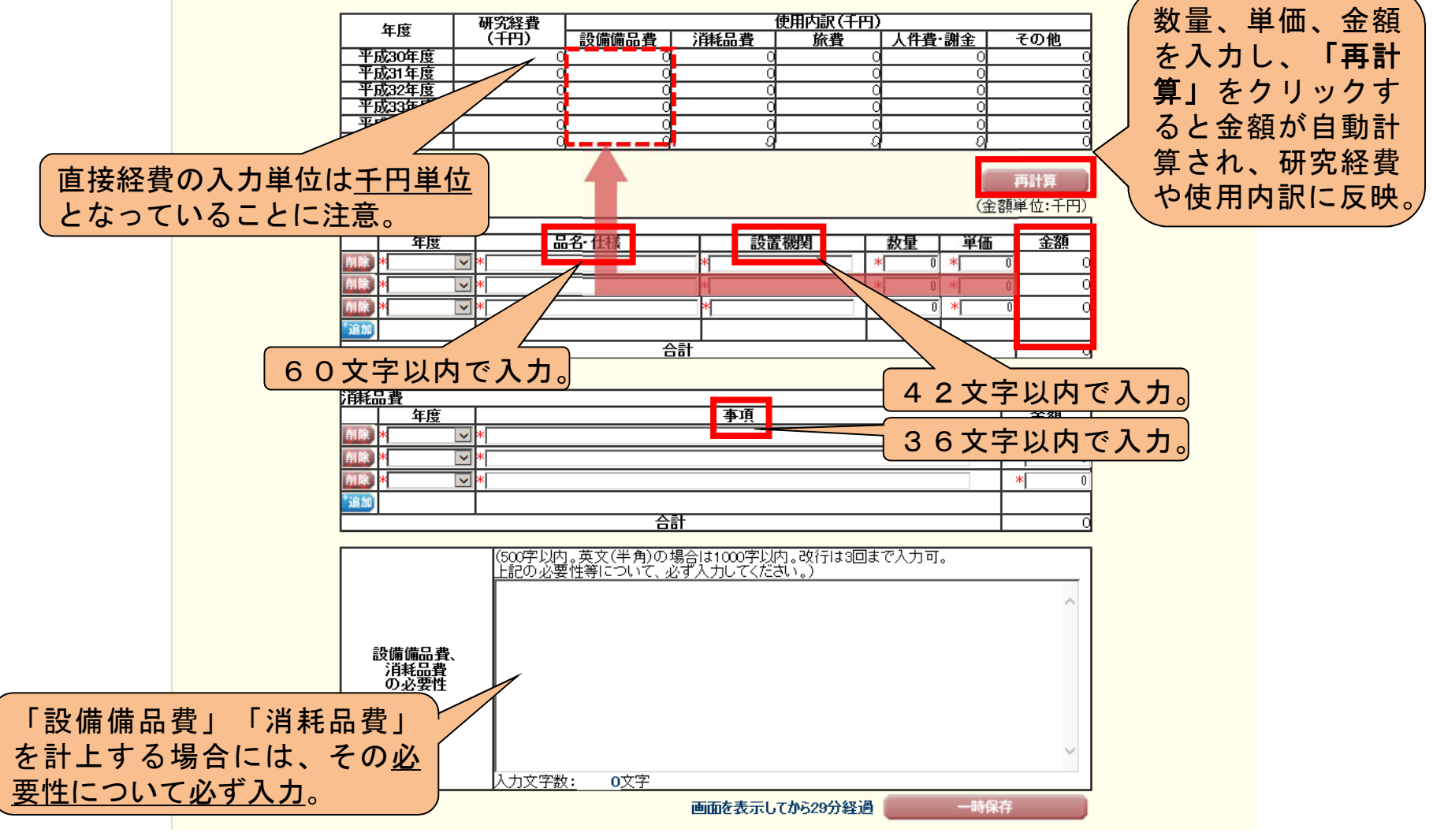

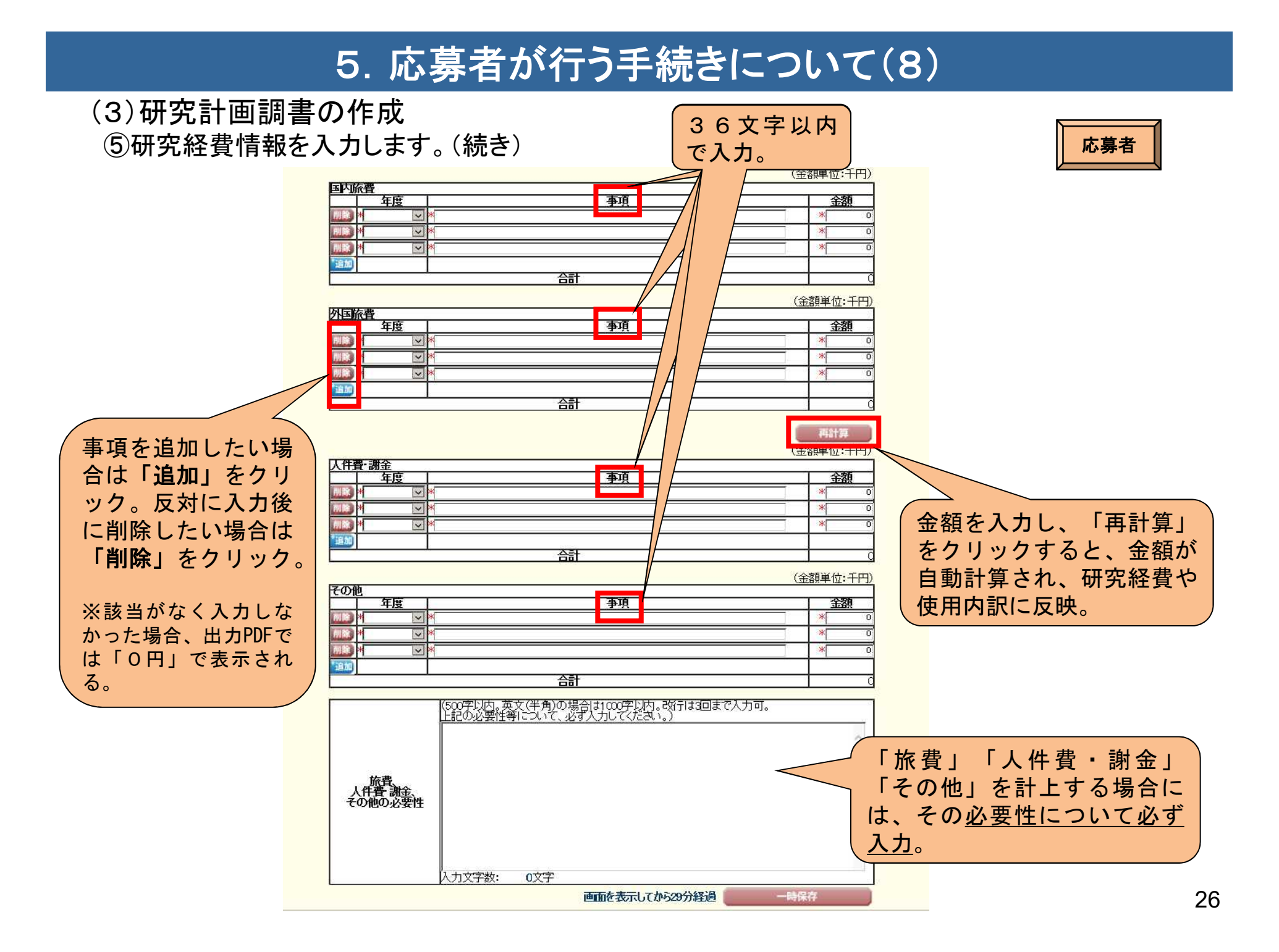

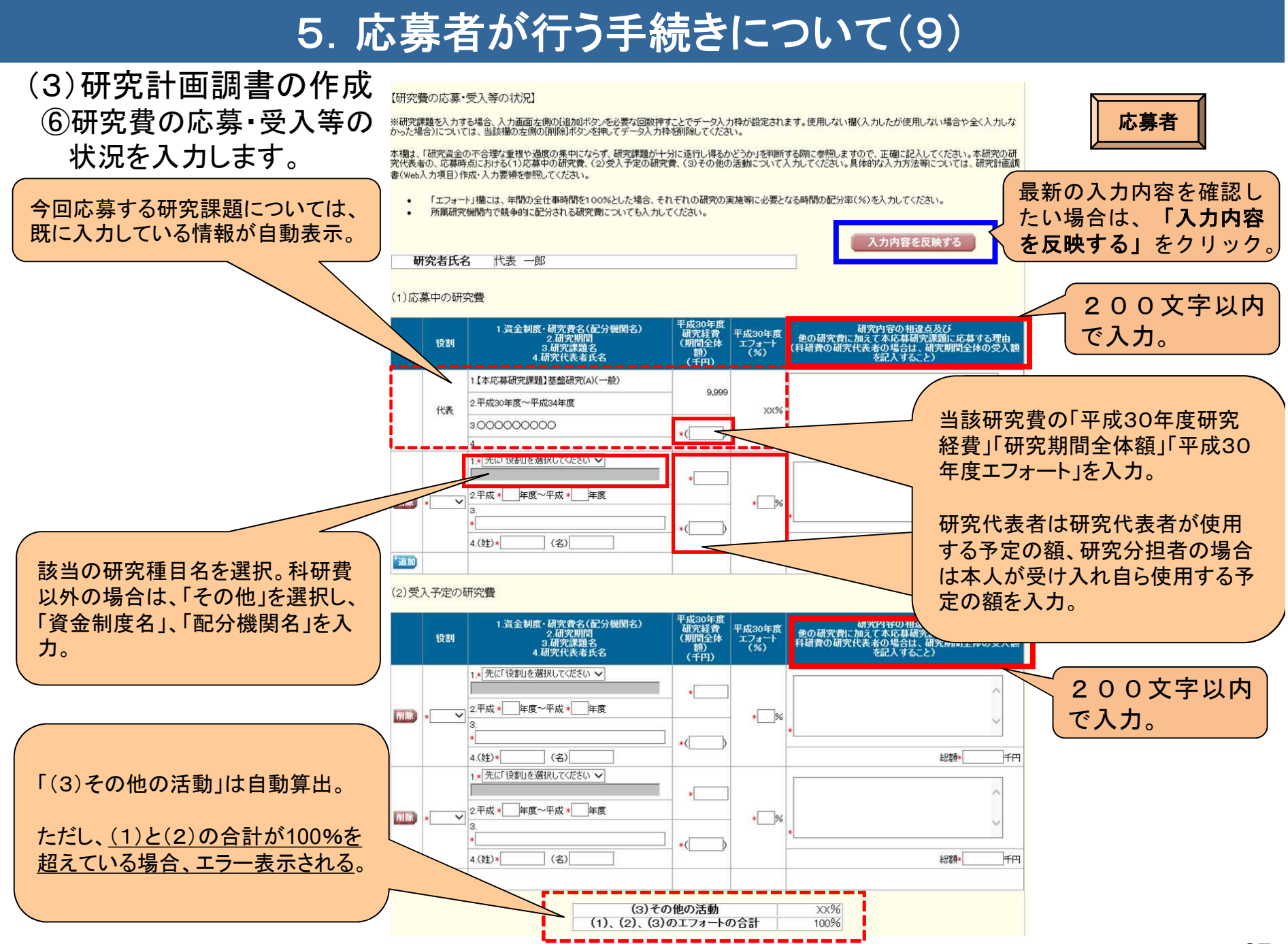

### 5. 応募者が行う手続きについて(10)

(3)研究計画調書の作成

⑦添付ファイル項目(応募内容ファイル)をアップロードし、[一時保存をして次へ進む] <sup>応募者</sup>をクリックします。

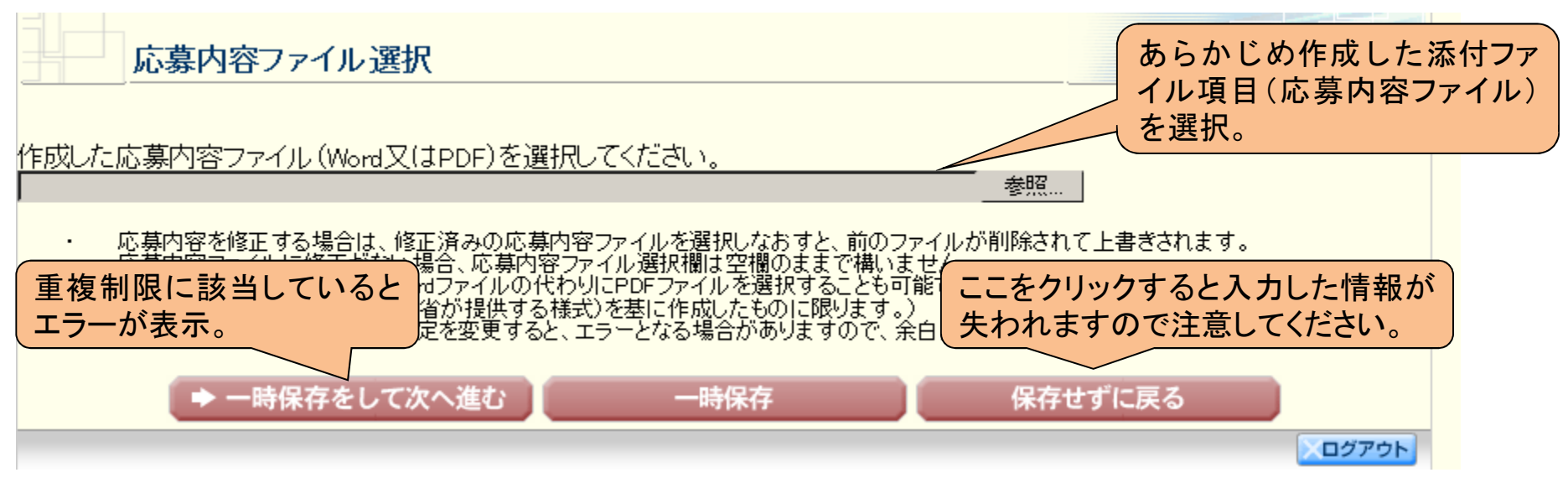

#### (注)いったんアップロードした応募内容ファイルを差し替える場合は、チェックボックスにチェックを入れてください。

応募内容ファイルは既に登録済みです。差し替えが必要な場合のみ、「登録した応募内容ファイル(Word又はPDF)を差し替え る。」にチェックをして、ファイルを選択してください。

登録済み応募内容ファイルの確認はこちらから→ 📑 💱 🏦 🏞

1登録した応募内容ファイル (Word又はPDF)を差し替える。

- 応募内容を修正する場合は、修正済みの応募内容ファイルを選択しなおすと、前のファイルが削除されて上書きされます。
- 応募内容ファイルに修正がない場合、応募内容ファイル選択欄は空欄のままで構いません。
- 応募内容ファイルについてはWordファイルの代わりにPDFファイルを選択することも可能です。(PDFファイルは応募内容ファイル様式(Word又は本会並びに文部科学省が提供する様式)を基に作成したものに限ります。)

参照…

応募内容ファイル様式の余白設定を変更すると、エラーとなる場合がありますので、余白設定は変更しないでください。

### 5. 応募者が行う手続きについて(11)

(3)研究計画調書の作成 ⑧確認画面に進みます。内容を確認して、[次へ進む]をクリックします。

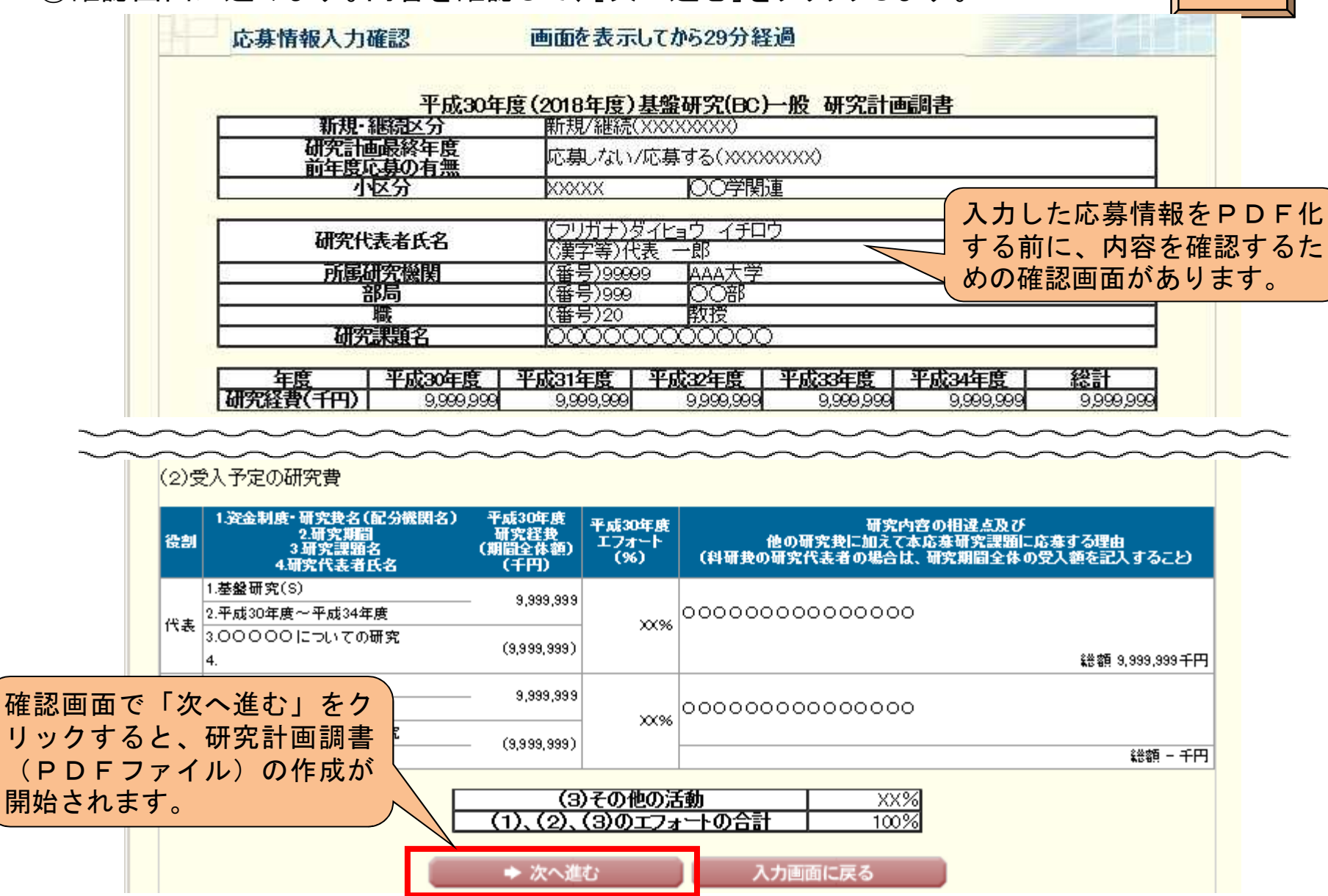

応募者

### 5. 応募者が行う手続きについて(12)

(3)研究計画調書の作成 ⑨電子申請システムで研究計画調書のPDFを生成します。

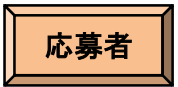

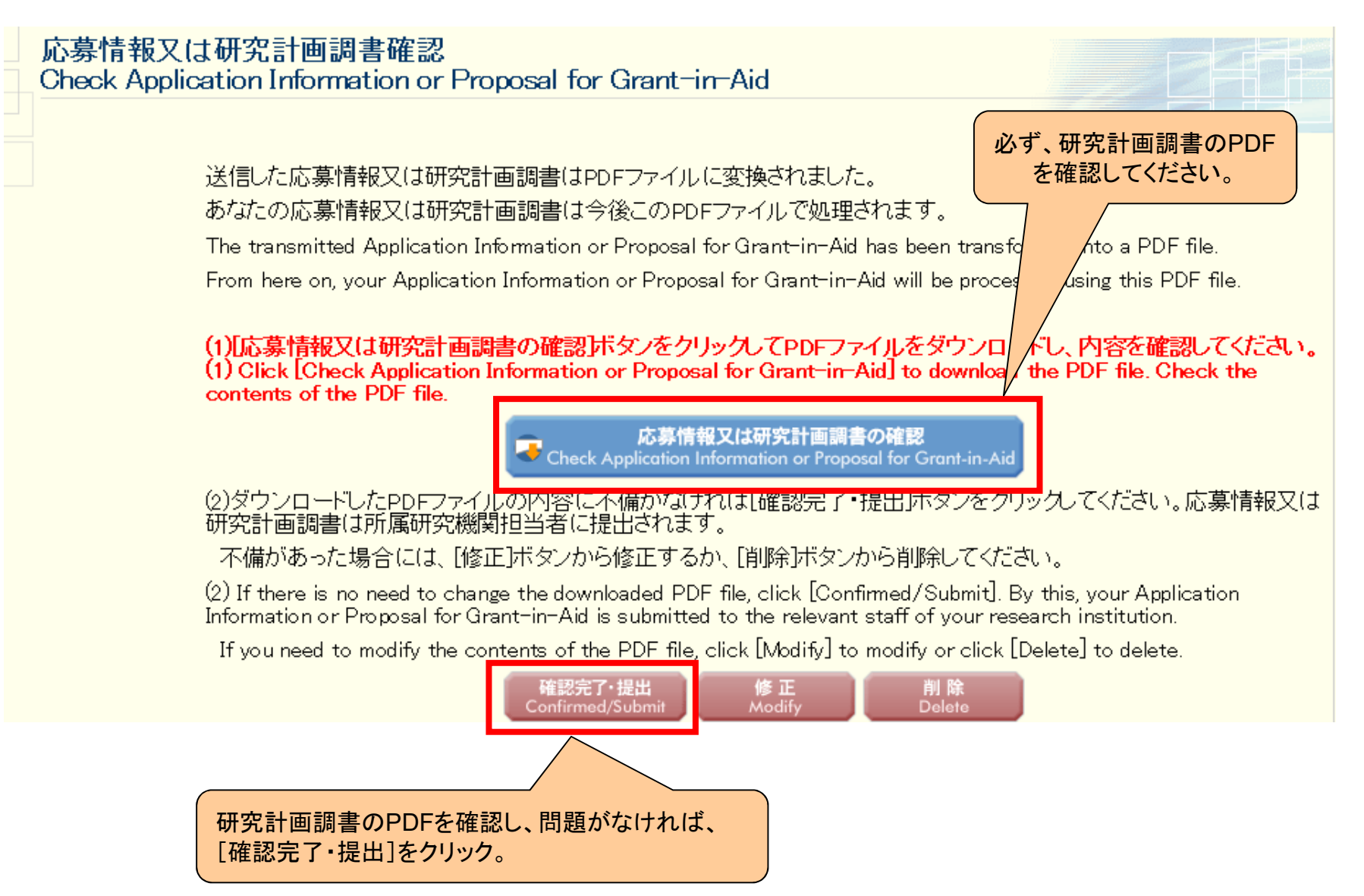

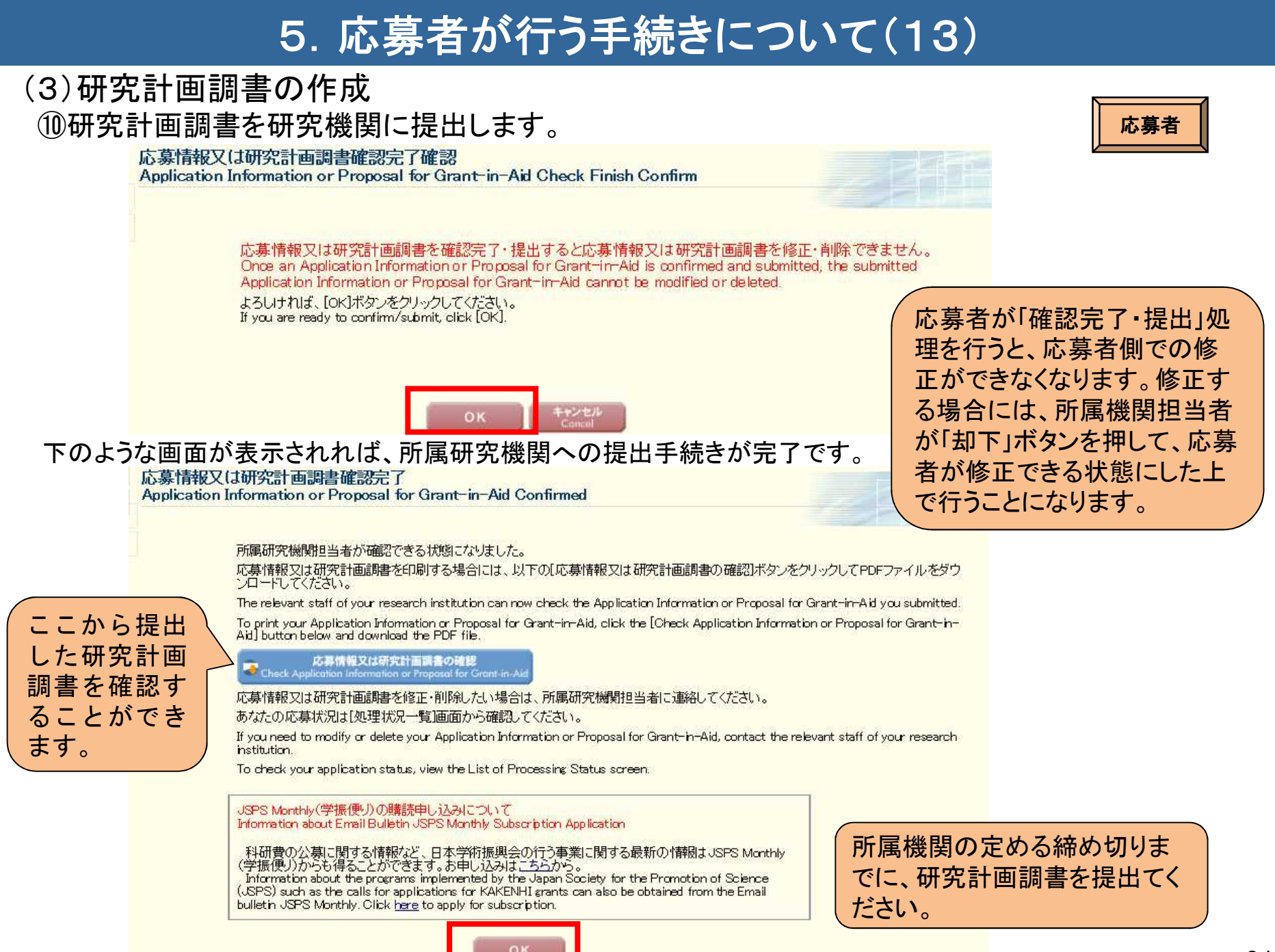